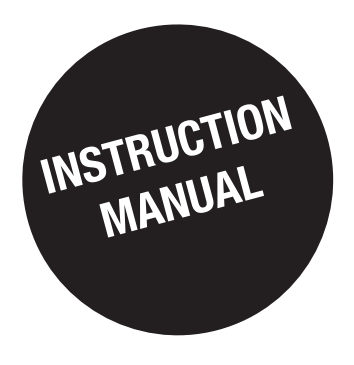

# DIRIS Digiware M-50 & M-70

Multifunction communication gateways

EN

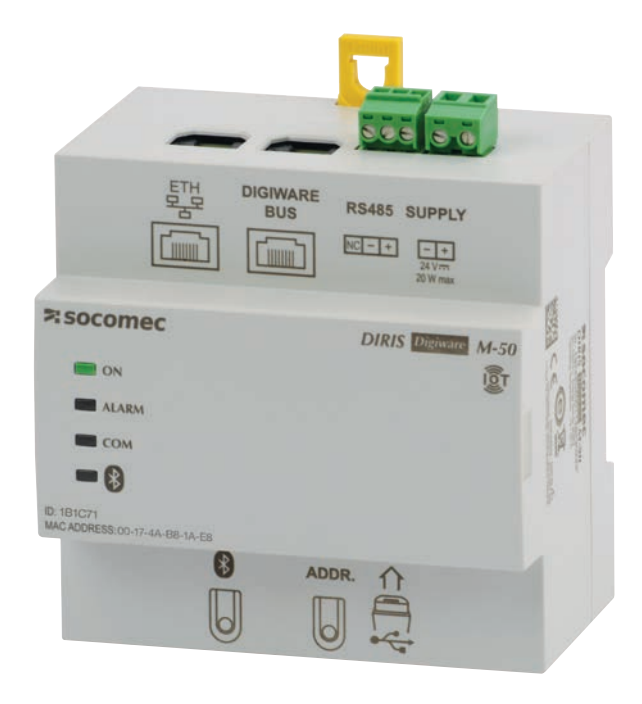

|                | e e e                        |
|----------------|------------------------------|
| DIGIWARE RS485 | SUPPLY<br>                   |
| Socomec Diri   | S Distant M-70<br>VEBVIEW BT |
|                |                              |

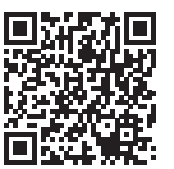

www.socomec.com/operating-instructions\_en.html

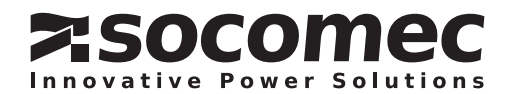

# **EN CONTENTS**

|                                                                                                    | 4                                                                                                    |
|----------------------------------------------------------------------------------------------------|----------------------------------------------------------------------------------------------------|
| 2. HAZARDS AND WARNINGS                                                                                                    | 5                                                                                                    |
| 2.1. Risk of electrocution, burns or explosion                                                                                                    | 5                                                                                                    |
| 2.2. Risk of damaging the device                                                                                                    | 5                                                                                                    |
| 2.3. Responsibility                                                                                                    | 6                                                                                                    |
| 3. PRELIMINARY OPERATIONS                                                                                                    | 7                                                                                                    |
| 4. CYBER SECURITY RECOMMENDATIONS AND BEST PRACTICES*                                                                                                    | 8                                                                                                    |
| 5. INTRODUCTION.                                                                                                    | 10                                                                                                    |
| 5.1. Range                                                                                                    | 10                                                                                                    |
| 5.2. Introduction to DIRIS Digiware M                                                                                                    | 11                                                                                                    |
| 5.2.1. Introduction to DIRIS Digiware M-50.                                                                                                    | 11                                                                                                    |
| 5.2.2. Introduction to DIRIS Digiware M-70                                                                                                    | 12                                                                                                    |
| 5.4. Dimensions (in/mm)                                                                                                    | ۰۱۵<br>۱۸                                                                                                    |
|                                                                                                    |                                                                                                    |
| 6.1. Becommendations and safety                                                                                                    | 1/                                                                                                    |
| 6.2 DIN rail mounting                                                                                                    | 14                                                                                                    |
|                                                                                                    | 15                                                                                                    |
| 7.1. Communication architectures                                                                                                    | 16                                                                                                    |
| 7.2 DIBIS Digiware M-50/M-70 - wiring                                                                                                    | 16                                                                                                    |
| 7.2.1. RS485 Master.                                                                                                    | 16                                                                                                    |
| 7.2.2. RS485 Slave                                                                                                    | 16                                                                                                    |
| 8. BLUETOOTH LOW ENERGY                                                                                                    | 16                                                                                                    |
| 9. AUTOMATIC DETECTION OF DEVICES                                                                                                    | 17                                                                                                    |
| 10. WEBSERVER EMBEDDED IN THE M-50/M-70 GATEWAYS                                                                                                    | 19                                                                                                    |
| 10.1. User profiles                                                                                                    |                                                                                                    |
|                                                                                                    | 19                                                                                                    |
| 10.2. Admin profile                                                                                                    | 19<br>21                                                                                                    |
| 10.2. Admin profile                                                                                                    | 19<br>21<br>22                                                                                                    |
| 10.2. Admin profile         10.2.1. "Devices" tab         10.2.2. "Protocols" tab                                                                                                    | 19<br>21<br>22<br>24                                                                                                    |
| 10.2. Admin profile         10.2.1. "Devices" tab         10.2.2. "Protocols" tab         10.3. Cyber security profile         10.3.1 Cyber security menu                                                                                                    | 19<br>21<br>22<br>24<br>28<br>28                                                                                                    |
| 10.2. Admin profile         10.2.1. "Devices" tab         10.2.2. "Protocols" tab         10.3. Cyber security profile         10.3.1. Cyber security menu         10.3.2. "Security Policy" tab                                                                                                    | 19<br>21<br>22<br>24<br>28<br>28<br>29                                                                                                 |
| 10.2. Admin profile         10.2.1. "Devices" tab         10.2.2. "Protocols" tab         10.3. Cyber security profile         10.3.1. Cyber security menu         10.3.2. "Security Policy" tab         10.3.3. "HTTPS" tab                                                                                                    | 19<br>21<br>22<br>24<br>28<br>28<br>28<br>29<br>30                                                                                     |
| 10.2. Admin profile         10.2.1. "Devices" tab         10.2.2. "Protocols" tab         10.3. Cyber security profile         10.3.1. Cyber security menu         10.3.2. "Security Policy" tab         10.3.3. "HTTPS" tab         10.3.4. CAs (FTPS/SMTPS) tab                                                                                                    | 19<br>21<br>22<br>24<br>28<br>28<br>28<br>29<br>30<br>30                                                                               |
| <ul> <li>10.2. Admin profile</li> <li>10.2.1. "Devices" tab</li> <li>10.2.2. "Protocols" tab</li> <li>10.3. Cyber security profile</li> <li>10.3.1. Cyber security menu</li> <li>10.3.2. "Security Policy" tab</li> <li>10.3.3. "HTTPS" tab</li> <li>10.3.4. CAs (FTPS/SMTPS) tab</li> <li>10.3.5. "Firewall" tab</li> </ul>                                                                                                    | 19<br>21<br>22<br>24<br>28<br>28<br>29<br>30<br>30<br>31                                                                               |
| 10.2. Admin profile         10.2.1. "Devices" tab         10.2.2. "Protocols" tab         10.3. Cyber security profile         10.3.1. Cyber security menu         10.3.2. "Security Policy" tab         10.3.3. "HTTPS" tab         10.3.4. CAs (FTPS/SMTPS) tab         10.3.5. "Firewall" tab         10.3.6. Upgrading the firmware of the M-50/M-70 gateway                                                                                                    | 19<br>21<br>22<br>24<br>28<br>29<br>30<br>30<br>31<br>31<br>31                                                                         |
| <ul> <li>10.2. Admin profile</li> <li>10.2.1. "Devices" tab</li> <li>10.2.2. "Protocols" tab</li> <li>10.3. Cyber security profile</li> <li>10.3.1. Cyber security menu</li> <li>10.3.2. "Security Policy" tab</li> <li>10.3.3. "HTTPS" tab</li> <li>10.3.4. CAs (FTPS/SMTPS) tab</li> <li>10.3.5. "Firewall" tab</li> <li>10.3.6. Upgrading the firmware of the M-50/M-70 gateway</li> <li>10.4. WEBVIEW-M</li> </ul>                                                                                                    | 19<br>21<br>22<br>24<br>28<br>28<br>29<br>30<br>31<br>31<br>33                                                                         |
| <ul> <li>10.2. Admin profile</li> <li>10.2.1. "Devices" tab</li> <li>10.2.2. "Protocols" tab</li> <li>10.3. Cyber security profile</li> <li>10.3.1. Cyber security menu</li> <li>10.3.2. "Security Policy" tab</li> <li>10.3.3. "HTTPS" tab</li> <li>10.3.4. CAs (FTPS/SMTPS) tab</li> <li>10.3.5. "Firewall" tab</li> <li>10.3.6. Upgrading the firmware of the M-50/M-70 gateway</li> <li>10.4. WEBVIEW-M</li> </ul> 11. CONFIGURATION VIA EASY CONFIG SYSTEM.                                                                                                    | 19<br>21<br>22<br>24<br>28<br>28<br>29<br>30<br>30<br>31<br>31<br>33<br>34<br>34                                                       |
| <ul> <li>10.2. Admin profile</li> <li>10.2.1. "Devices" tab</li> <li>10.2.2. "Protocols" tab</li> <li>10.3. Cyber security profile</li> <li>10.3.1. Cyber security menu</li> <li>10.3.2. "Security Policy" tab</li> <li>10.3.3. "HTTPS" tab</li> <li>10.3.4. CAs (FTPS/SMTPS) tab</li> <li>10.3.5. "Firewall" tab</li> <li>10.3.6. Upgrading the firmware of the M-50/M-70 gateway</li> <li>10.4. WEBVIEW-M</li> <li>11.1. USB connection mode</li> <li>11.2. Ethernet connection mode</li> </ul>                                                                         | 19<br>21<br>22<br>24<br>28<br>28<br>29<br>30<br>31<br>31<br>31<br>33<br>34<br>34<br>34<br>36                                           |
| <ul> <li>10.2. Admin profile</li> <li>10.2.1. "Devices" tab</li> <li>10.2.2. "Protocols" tab</li> <li>10.3. Cyber security profile</li> <li>10.3.1. Cyber security menu</li> <li>10.3.2. "Security Policy" tab</li> <li>10.3.3. "HTTPS" tab</li> <li>10.3.4. CAs (FTPS/SMTPS) tab</li> <li>10.3.5. "Firewall" tab</li> <li>10.3.6. Upgrading the firmware of the M-50/M-70 gateway</li> <li>10.4. WEBVIEW-M</li> </ul> 11. CONFIGURATION VIA EASY CONFIG SYSTEM. <ul> <li>11.1. USB connection mode.</li> <li>11.2. Ethernet connection mode.</li> </ul>                  | 19<br>21<br>22<br>24<br>28<br>28<br>29<br>30<br>31<br>31<br>31<br>33<br>34<br>34<br>36                                                 |
| <ul> <li>10.2. Admin profile</li> <li>10.2.1. "Devices" tab</li> <li>10.2.2. "Protocols" tab</li> <li>10.3. Cyber security profile</li> <li>10.3.1. Cyber security menu</li> <li>10.3.2. "Security Policy" tab</li> <li>10.3.3. "HTTPS" tab</li> <li>10.3.4. CAs (FTPS/SMTPS) tab</li> <li>10.3.5. "Firewall" tab</li> <li>10.3.6. Upgrading the firmware of the M-50/M-70 gateway</li> <li>10.4. WEBVIEW-M</li> <li>11. CONFIGURATION VIA EASY CONFIG SYSTEM.</li> <li>11.1. USB connection mode</li> <li>11.2. Ethernet connection mode.</li> <li>12. ALARMS</li> </ul> | 19<br>21<br>22<br>24<br>28<br>28<br>29<br>30<br>30<br>31<br>31<br>33<br>34<br>34<br>34<br>36<br>38                                     |
| <ul> <li>10.2. Admin profile</li></ul>                                                                                                    | 19<br>21<br>22<br>24<br>28<br>28<br>29<br>30<br>31<br>31<br>31<br>31<br>34<br>34<br>36<br>38<br>39                                     |
| <ul> <li>10.2. Admin profile</li></ul>                                                                                                    | 19<br>21<br>22<br>24<br>28<br>28<br>29<br>30<br>30<br>31<br>31<br>33<br>34<br>34<br>36<br>38<br>39<br>40                               |
| <ul> <li>10.2. Admin profile</li></ul>                                                                                                    | 19<br>21<br>22<br>24<br>28<br>28<br>29<br>30<br>30<br>31<br>31<br>31<br>31<br>34<br>34<br>34<br>36<br>38<br>39<br>40<br>40             |
| <ul> <li>10.2. Admin profile</li></ul>                                                                                                    | 19<br>21<br>22<br>24<br>28<br>29<br>30<br>30<br>31<br>31<br>33<br>34<br>34<br>36<br>38<br>38<br>39<br>40<br>40<br>40<br>40             |
| <ul> <li>10.2. Admin profile</li></ul>                                                                                                    | 19<br>21<br>22<br>24<br>28<br>29<br>30<br>30<br>31<br>31<br>31<br>33<br>34<br>34<br>36<br>38<br>39<br>40<br>40<br>40<br>41             |
| <ul> <li>10.2. Admin profile</li></ul>                                                                                                    | 19<br>21<br>22<br>24<br>28<br>28<br>29<br>30<br>31<br>31<br>31<br>31<br>34<br>34<br>34<br>36<br>38<br>39<br>40<br>40<br>40<br>41<br>41 |

### 15. ANNEX A

# 1. DOCUMENTATION

All documentation on DIRIS Digiware M-50 and M-70 is available on the SOCOMEC website: www.socomec.com/operating-instructions\_en.html

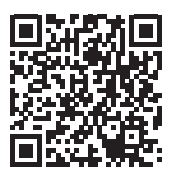

# 2. HAZARDS AND WARNINGS

The term "device" used in this document covers both DIRIS Digiware M-50 and M-70. The assembly, use, servicing and maintenance of this equipment must only be carried out by trained, qualified professionals.

SOCOMEC shall not be held responsible for failure to comply with the instructions in this manual.

# 2.1. Risk of electrocution, burns or explosion

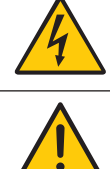

 Caution: risk of electric shock
 Ref. ISO 7000-0434B (2004-01)

 Caution: refer to the accompanying documentation each time this symbol is shown
 Ref. ISO 7000-0434B (2004-01)

- Only duly authorised and qualified personnel may work or install/uninstall the device.
- The instructions are valid together with the specific instructions for the device.
- The device is designed only for its intended purpose as set out in the instructions.
- Only accessories authorised or recommended by SOCOMEC may be used in association with the device.
- Before proceeding with installation, maintenance, cleaning, disassembly, connection, or maintenance work, the device and system must be cut off from the mains to avoid electrocution and damaging the system and device.
- This device is not designed to be repaired by the user.
- For any questions related to the disposal of the device, please contact SOCOMEC.

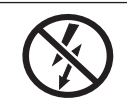

Do NOT clamp or pull out NON-INSULATED conductors carrying DANGEROUS VOLTAGE which could cause an electric shock, burn or arc flash. Ref. IEC 61010-2-032

Failure to comply with the instructions of the device and this safety information can cause bodily injury, electric shock, burns, death or damage to property.

# 2.2. Risk of damaging the device

| 4 | Caution: risk of electric shock                                                 | Ref. ISO 7000-0434B (2004-01) |
|---|---------------------------------------------------------------------------------|-------------------------------|
|   | Caution: refer to the accompanying documentation each time this symbol is shown | Ref. ISO 7010-W001 (2011-05)  |

To ensure that the device operates correctly, make sure that:

- The device is correctly installed.
- The auxiliary power supply voltage indicated on the device is observed: 24 VDC  $\pm$  10%.
- A SOCOMEC 230 VAC / 24 VDC power supply unit (P15 ref. 4829 0120) or a 24 VDC max 20 W class 2 power supply unit / SELV is used.
- If a SOCOMEC power supply is not used, the device must be protected with a 1 A / 24 VDC fuse.
- Only use RJ45 SOCOMEC cables to interconnect the modules via the Digiware bus. When the ambient temperature exceeds +50°C, the minimum temperature rating of the copper cable to be connected to terminal must be +85°C.
- The device must not be cleaned.
- The device must not be installed outdoor.

### Failure to respect these precautions could cause damage to the device.

# 2.3. Responsibility

- Assembly, connection and use must be carried out in accordance with the installation standards currently in force.
- The device must be installed in accordance with the rules given in this manual.
- Failure to observe the rules for installing this unit may compromise the device's intrinsic protection.
- The device must be placed in a system which itself complies with the applicable standards and safety regulations of the country of installation.
- Any cable which needs to be replaced may only be replaced with a cable having the correct rating.
- Despite constantly striving for quality in preparing this manual, errors or omissions are always a possibility and are not the responsibility of SOCOMEC.

# **3. PRELIMINARY OPERATIONS**

To ensure the safety of personnel and the product, please carefully read the contents of these instructions before installation.

Check the following points as soon as you receive the package containing the device:

- The packaging is in good condition.
- The device has not been damaged during transportation.
- The device reference number conforms to your order.
- The packaging includes the device fitted with removable terminal blocks and a Quick start guide.

# 4. CYBER SECURITY RECOMMENDATIONS AND BEST PRACTICES\*

The DIRIS Digiware M-50/M-70, as any device connected to a user's Ethernet network, must be protected against any risk of cyber-attack or data loss/destruction.

(\*) Our M-50/M-70 gateways provide certain cyber security features to prevent these attacks and to help users in their responsibility to implement and guarantee adequate IT protection. Some recommendations are listed in the following paragraphs. Make sure they are in line with your IT security policy:

- Awareness of the security policy: Users and administrators of DIRIS Digiware M-xx gateways and WEBVIEW-M must be aware of and trained in proper IT security practice (information and compliance with corporate security policy, authentication procedure management and password safety, online session management, risks of fishing...).
- Network security: The IT system architecture must be able to safeguard resources, by segmenting the network according to their degree of sensitivity and using a variety of protective devices (firewall, demilitarised zone, VLAN, network anti-virus etc.).

### How DIRIS Digiware M-50/M-70 gateways can help:

By forcing the user to use secure versions of standard communication protocols:

- FTPS: secure export of data
- SMTPS: secure email notification in case of alarms
- SNMPv3: secure version of the SNMP communication protocol
- HTTPS: secure webserver navigation (WEBVIEW-M) by uploading TLS/SSL certificates

> Refer to paragraph 10.3.2 & 10.3.3 for more information on how to upload digital certificates.

With their firewall, to monitor and control incoming/outgoing traffic: this protects the DIRIS Digiware M-50/M-70 gateways in case of denial-of-service (flooding) attacks, in order to guarantee service continuity of the gateway.

> Refer to paragraph 10.3.4 for more information on how to configure the firewall protection.

• Device security: Device security depends on its network environment, but also user behaviour. In terms of the environment, elementary protective measures (filtering authorised stations by MAC address, opening service ports, selecting authorised applications etc.) are highly recommended. Greater precaution is required on managing removable media (external hard drive, USB flash drive, wireless communication provision etc.). Finally, in terms of a server like the DIRIS Digiware M-50/M-70, it should be protected by controlling and limiting physical access to the rooms and cabinets hosting the device.

### How DIRIS Digiware M-50/M-70 gateways can help:

DIRIS Digiware M-50/M-70 gateways reduce the attack exposure by blocking or restraining the access to certain peripherals and services that are not essential to the customer use case.

> Refer to paragraph 10.3.1 for more information on how to configure your gateway's security policy.

Moreover, the firmware and webserver applications are signed with an asymmetrical key to make sure any firmware upgrade uses the correct matching signature to allow the device to be upgraded. This prevents the diversion of the device from its intended use by Socomec (by uploading a dummy firmware for instance) and guarantees that the firmware stays without virus over time.

• Data security: Data security covers several aspects, in particular the confidentiality, integrity, authenticity and availability of data. Special care is required with data security and archiving procedures on backup devices both inside and outside the company.

### How DIRIS Digiware M-50/M-70 gateways can help:

It is possible to export data such as energy indexes, load curves and historical measurement (Trends), both manually or automatically for back-up.

It is also possible to save the topology (mapping of slaves connected to the M-50/M-70 gateway) from the embedded webserver and configuration file from Easy Config software.

Confidentiality is addressed by providing 256-bit AES encryption (AES 256) for personal data such as passwords along with product. This means it would take 2256 combinations to break the encryption key.

• Access and authentication management: Managing access to resources and data is a crucial element of the IT system's security policy. Each user requires an account and access rights corresponding to their profile. Access to the IT system's resources is controlled by a user authentication process, based on a minimum of a high-security username and password. The password management procedure, specifying the systematic modification of default passwords and their validity period, is included in the IT security policy.

### How DIRIS Digiware M-50/M-70 gateways can help:

Multiple profiles are available to access the web application. The highest profile is "Cybersecurity", which allows you to manage users' access to the web application based on what is relevant for them.

Profiles are password protected. Certain measures are taken into account in Socomec M-50/M-70 gateways to reduce the risk of password theft:

- Encryption of credentials
- Password must meet minimum security requirements (minimum 10 characters, including at least one upper case, one lower case, one number and a special character).
- Password must be changed at least once a year.
- After 3 failed log-in attempts, account is locked for 1 hour.
- Passphrase for password recovery in case password is lost.

> Refer to paragraph 10.1 for more information regarding the different profiles and their password protection.

# **5. INTRODUCTION**

# 5.1. Range

|                         | <b>DIRIS Digiware M-50</b><br>Communication gateway<br>Réf. 4829 0221       | <b>DIRIS Digiware M-70</b><br>Communication gateway<br>Réf. 4829 0222       |
|-------------------------|-----------------------------------------------------------------------------|-----------------------------------------------------------------------------|
| Communication ports     | Digiware x 1 (input)<br>RS485 x 1 (input / output)<br>Ethernet x 1 (output) | Digiware x 1 (input)<br>RS485 x 1 (input / output)<br>Ethernet x 1 (output) |
| Communication protocols | Modbus RTU<br>Modbus TCP<br>BACnet IP<br>SNMP v1, v2, v3 & Traps            | Modbus RTU<br>Modbus TCP<br>BACnet IP<br>SNMP v1, v2, v3 & Traps            |
| Other services          | FTP(S), SMTP(S), SNTP, HTTP(S),<br>DHCP                                     | FTP(S), SMTP(S), SNTP, HTTP(S),<br>DHCP                                     |
| Webserver               | WEB-CONFIG                                                                  | WEBVIEW-M Power & Energy<br>Monitoring software                             |

# 5.2. Introduction to DIRIS Digiware M

DIRIS Digiware M-50 and M-70 act as the Digiware system interface and communication gateway centralising measurements from DIRIS Digiware modules and communicating data over Ethernet.

They can also centralise measurements from other SOCOMEC meters and power monitoring devices : COUNTIS, DIRIS A, DIRIS B.

They centralise data from up to 32 devices (a maximum of 192 circuits).

These products may be connected by a Digiware bus and/or an RS485 bus.

## 5.2.1. Introduction to DIRIS Digiware M-50

The DIRIS Digiware M-50 gateway is a master device on the RS485 bus and master on the DIRIS Digiware bus. It is used as an Ethernet gateway.

The Ethernet port is used to:

- Communicate over Ethernet in ModbusTCP (max. 32 simultaneous connections) data from meters and measuring devices connected to its Digiware and RS485 ports.
- Communicate over Ethernet using BACnet IP and SNMP protocols, data from meters and power monitoring devices connected to the Digiware or RS485 port inputs of the DIRIS Digiware M-50.
- Automatically and cyclically export historical measurements via FTP or FTPS.
- Automatically send alarm notifications via emails (SMTP or SMTPS).

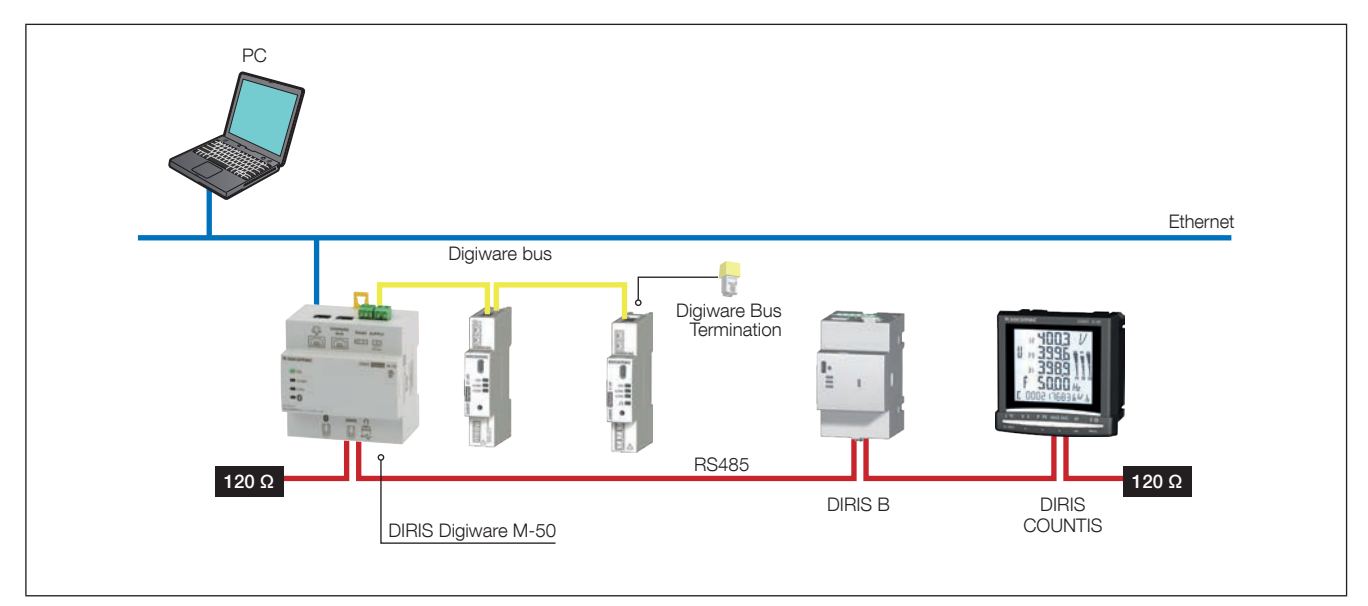

## 5.2.2. Introduction to DIRIS Digiware M-70

The DIRIS Digiware M-70 gateway is a master device on the RS485 bus and master on the DIRIS Digiware bus. It is used as an Ethernet gateway.

The Ethernet port is used to:

- Communicate over Ethernet in ModbusTCP (max. 32 simultaneous connections) data from meters and power monitoring devices connected to the Digiware or RS485 port inputs of the DIRIS Digiware M-70.
- Access real-time and historical measurements in WEBVIEW-M, the visualisation solftware embedded into the DIRIS Digiware M-70.
- Communicate over Ethernet using BACnet IP and SNMP protocols data from meters and power monitoring devices connected to the Digiware or RS485 port inputs of the DIRIS Digiware M-70.
- Automatically and cyclically export historical measurements via FTP or FTPS.
- Automatically send alarm notifications via emails (SMTP or SMTPS).

Data logging and visualisation capabilities of the DIRIS Digiware M-70 are explained in the table below:

|                                                                                               | Consumption curves                                                                                                    | Load curves                                                                                                    | Trends                                                                                                    |  |
|-----------------------------------------------------------------------------------------------|----------------------------------------------------------------------------------------------------|----------------------------------------------------------------------------------------------------|----------------------------------------------------------------------------------------------------|--|
| Logged data                                                                                   | Energy: kWh, kvarh,<br>kVAh                                                                                                    | Power: kW, kvar, kVA                                                                                                    | Average measurements:<br>U, V, I, P, Q, S, PF,<br>Temperature                                                                                                    |  |
| Compatible products                                                                           | COUNTIS Exx (all)<br>DIRIS Axx (all)<br>DIRIS Bxx (all)<br>DIRIS Digiware XXX (all)<br>DIRIS Digiware XXX (all)                                                                                                    |                                                                                                    | DIRIS B-30<br>DIRIS Digiware I-35 /<br>I-45 / U-30 / U-31dc /<br>U-32dc / S-135 /<br>S-Datacenter<br>DIRIS A-40                                                             |  |
| Integration period                                                                            | configurable from Easy<br>Config System, 10 min<br>to 60 min                                                                                                    | configurable from Eas<br>1 min to 6                                                                                                    | y Config System,<br>0 min                                                                                                    |  |
| Data logging duration                                                                         | 1 ye<br>For example<br>This applies no matter how<br>level of detail of the level                                                                                                    | ear with a 60-min integration per<br>Proportional for different values:<br>: 3 months with a 15-min integra<br>w many devices (1 to 32) are col<br>og is not linked to the number of                                                                                                    | iod.<br>ation period.<br>nnected to the M-70. The<br>f devices connected:                                                                                                   |  |
| Operation                                                                                     | Readings taken every<br>10 min - 60 min in the<br>meter/PMD.                                                                                                    | The data is recorded in a cache memory on the meter<br>and then downloaded by the M-70. If communication<br>is interrupted, the missing data is recovered by the<br>M-70 once the connection is restored so that recordin                                                                                                    |                                                                                                    |  |
| Data backup (in the<br>event of a loss of<br>communication between<br>the M-70 and the meter) | NO                                                                                                    | YES (in the meter's o                                                                                                    | cache memory)                                                                                                    |  |
| Export to FTP server                                                                          | YES                                                                                                    | YES                                                                                                    | YES                                                                                                    |  |
| WEBVIEW-M access                                                                              | Monitor<br>Monitor<br>Mon | Monitor<br>Monitor<br>Mon |                                                                                                    |  |
| Specific configuration Nothing to configure (data is recorded automatically).                 |                                                                                                    | Load curves must be activated<br>on the meters (via Easy Config<br>System).<br>Load curves are then<br>automatically downloaded<br>from the meter's cache<br>memory to the M-70.                                                                                                    | Trends must be activated<br>on the meters (via Easy<br>Config System).<br>The logs are then<br>automatically<br>downloaded from the<br>meter's cache memory<br>to the M-70. |  |

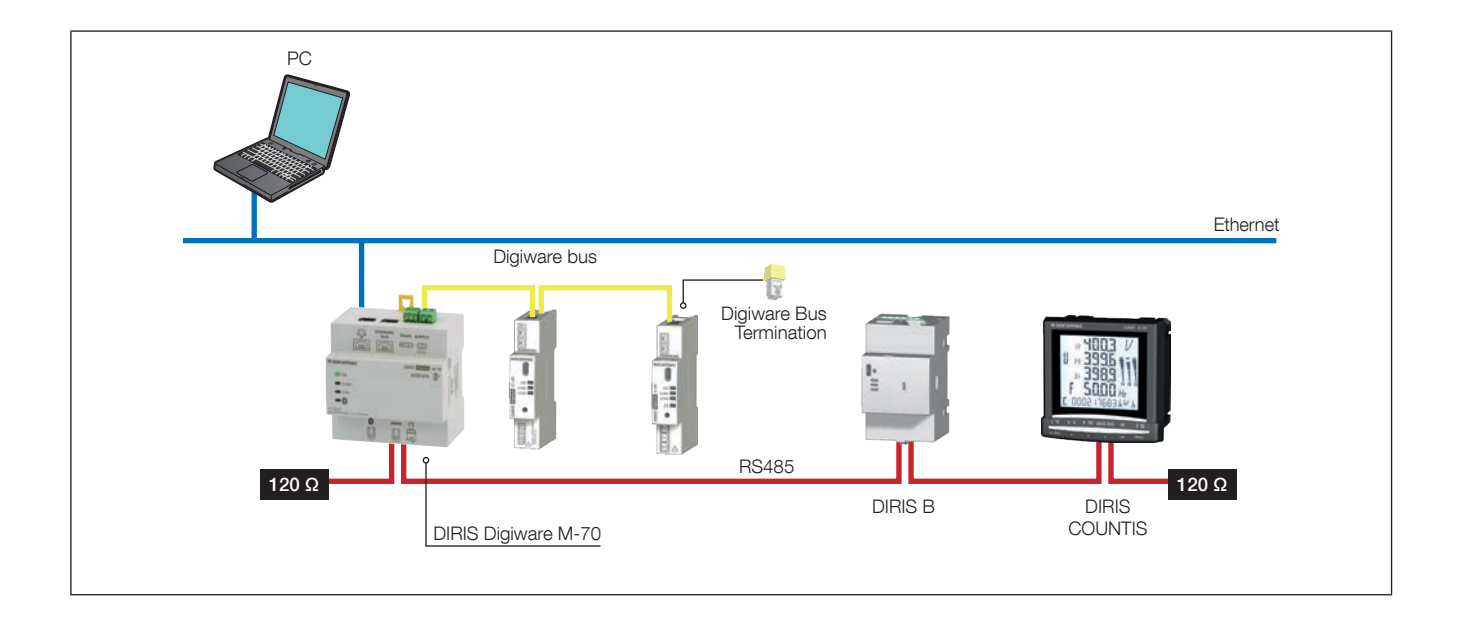

# 5.3. Front LEDs

|     | ON<br>- OFF: device is off.<br>- On: device working OK.<br>- Flashing: 10 sec. during startup or when manual blink command is launched.                                                                                                    |
|-----|----------------------------------------------------------------------------------------------------|
| ON  | ALARM (see paragraph 12. for more information)                                                                                                    |
|     | <ul> <li>Stable: alarm (logical/analogue) is active or finished but not acknowledged on one device connected to the M-50/M-70 gateway.</li> <li>Flashing: system alarm is active on the M-50/M-70 gateway or on a device connected</li> </ul> |
| СОМ | to the gateway.                                                                                                    |
|     | <b>COM</b><br>- OFF: no communication.<br>- Flashing: communication in progress on the RS485 and/or Digiware bus.                                                                                                    |
|     | <b>BLUETOOTH</b><br>- OFF: Bluetooth is deactivated<br>- ON: Bluetooth is activated<br>- Flashing: On-going pairing process                                                                                                    |

# 5.4. Dimensions (in/mm)

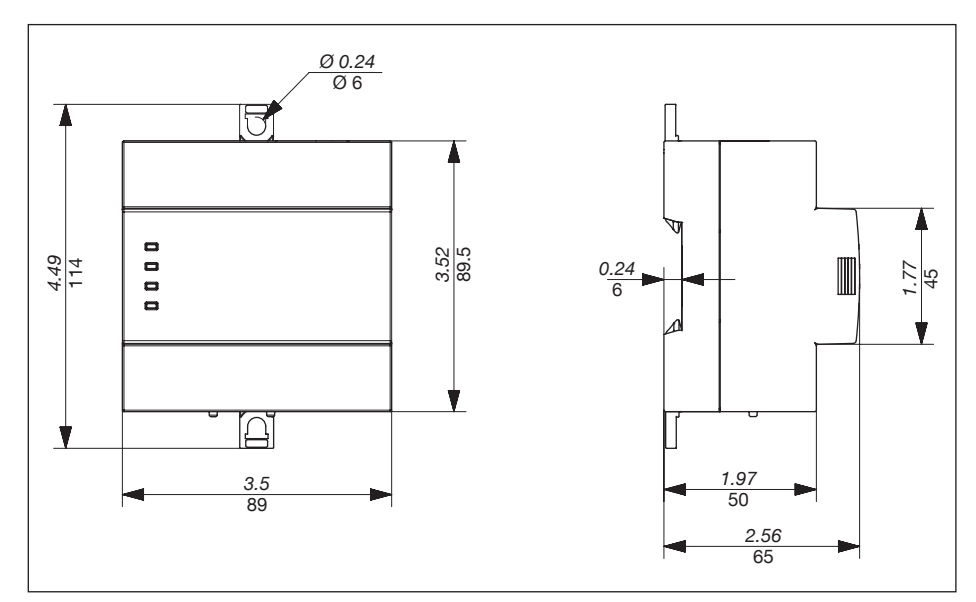

# 6. MOUNTING

# 6.1. Recommendations and safety

Refer to the safety instructions (section "2. Hazards and warnings", page 5)

# 6.2. DIN rail mounting

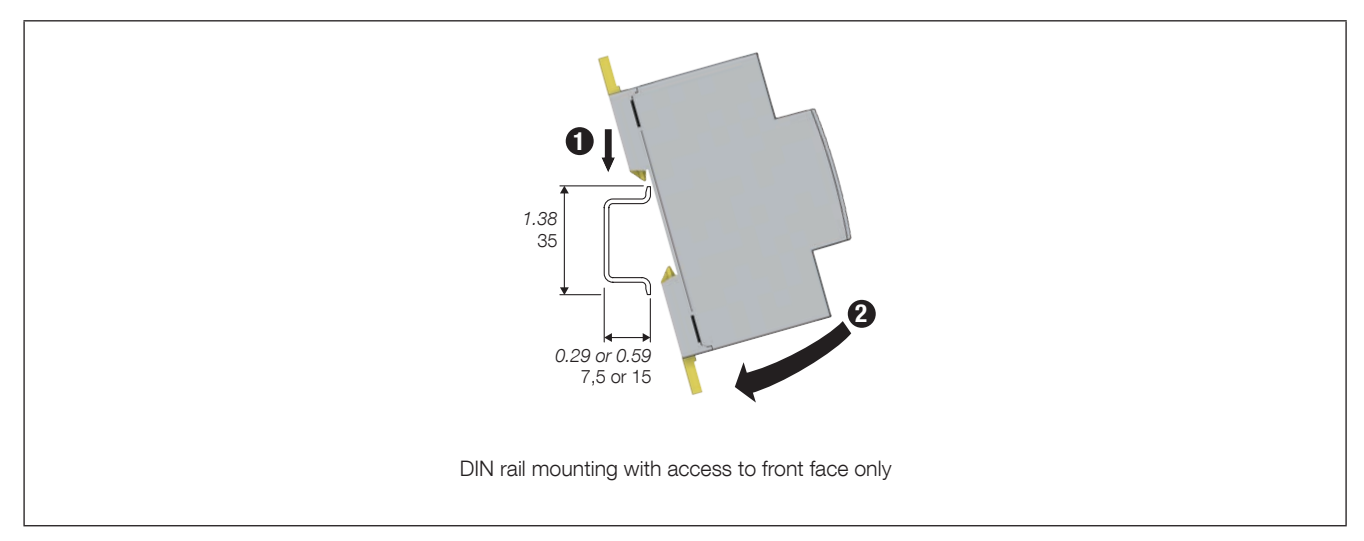

# 7. SYSTEM WIRING

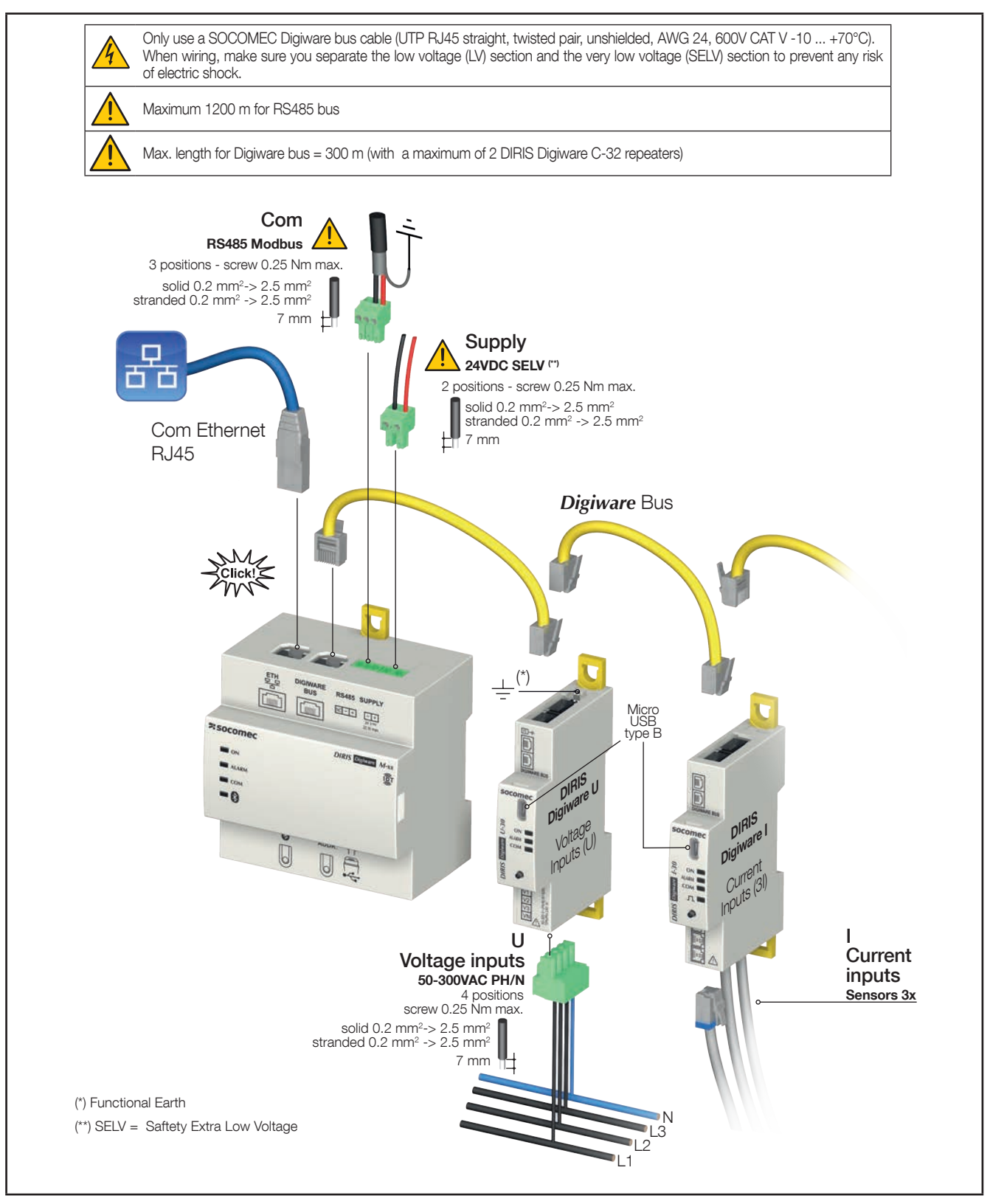

## 7.1. Communication architectures

DIRIS Digiware M-50 and M-70 gateways can be configured as a Slave or a Master for the RS485 bus.

## 7.2. DIRIS Digiware M-50/M-70 - wiring

### 7.2.1. RS485 Master

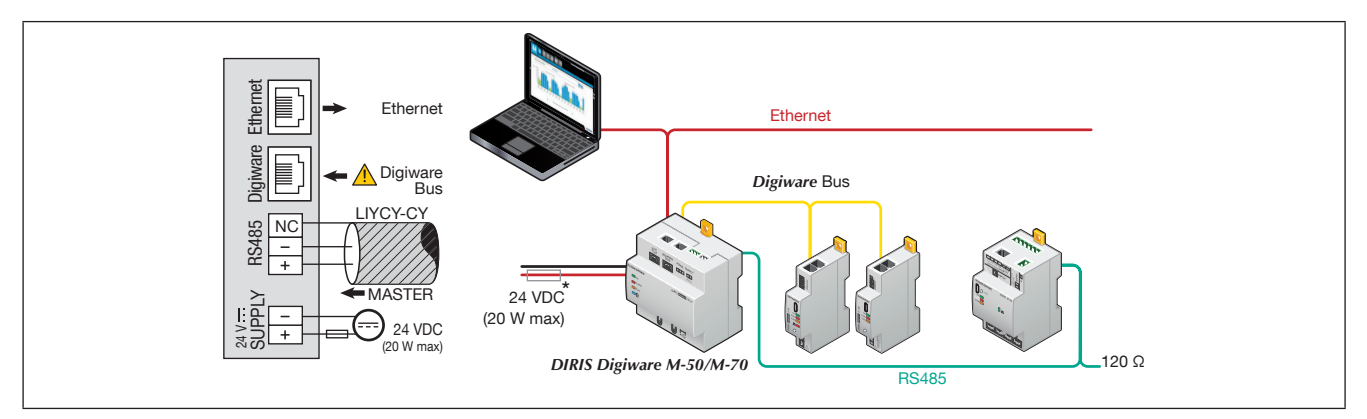

(\*) If the 24 VDC power supply is not provided by Socomec, a 1 A / 24 VDC fuse must be used. For North America, the use of recognized fuses is mandatory.

When configured as RS485 Master, the M-50/M-70 acts as a gateway (Digiware to Ethernet and RS485 to Ethernet).

### 7.2.2. RS485 Slave

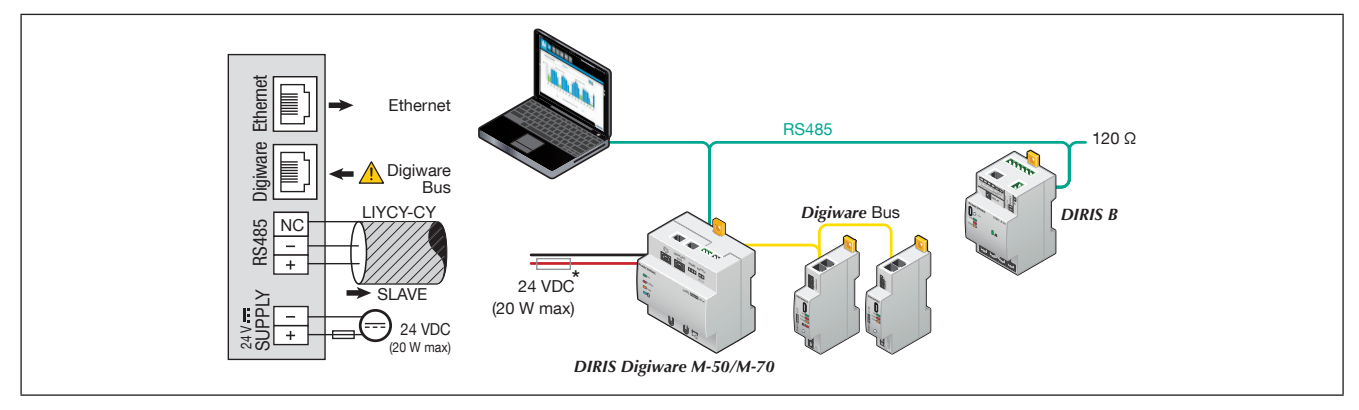

(\*) If the 24 VDC power supply is not provided by Socomec, a 1 A / 24 VDC fuse must be used. For North America, the use of recognized fuses is mandatory.

# 8. BLUETOOTH LOW ENERGY

The DIRIS Digiware M-50/M-70 gateways embed the Bluetooth Low Energy technology.

The Bluetooth function is disabled by default (Blue LED is OFF) but can be activated from the Web server of the DIRIS Digiware M-50/M-70 gateway.

As no Socomec application is currently available for the use of the Bluetooth functionnality, there will not be any further explanation in this instruction manual.

# 9. AUTOMATIC DETECTION OF DEVICES

Once the system is fully wired and powered, you must launch the auto-discovery process by pressing the "ADDR." button under the M-50/M-70 for 3 seconds.

The auto-discovery process will discover devices connected to the Digiware bus and RS485 bus and assign them with a unique Modbus address.

2 auto-discovery modes can be used:

- FAST (default mode): this mode will only detect DIRIS Digiware modules on the Digiware bus and RS485 bus, DIRIS B and DIRIS A-40 on the RS485 bus.
- FULL: this mode will also detect other Socomec PMDs (DIRIS A) and meters (COUNTIS E) connected on the RS485 bus.

The EasyConfig System software must be used if you wish to change the auto-discovery process mode to FULL.

If multiple devices have the same Modbus address (which is common as multiple modules and devices may come out with the same factory default settings), there will be an address conflict during the auto-discovery process which is perfectly normal. All devices with an addressing conflict will have a fixed COM LED.

To resolve address conflicts, press the front button of each module that has a fixed COM LED for at least 2 seconds.

### Notes:

- The order you will use to press the push buttons on the modules will also determine the order for the Modbus addressing of those modules.
- The auto-discovery process can also be launched from the EasyConfig System software where you can choose an automatic resolution of conflicts, instead of having to press the front button on the modules.

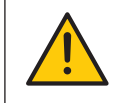

If you would like to assign specific Modbus adresses to the devices connected to the M-50/M-70 gateway, their Modbus address must be manually changed using the EasyConfig System software, before launching the auto-discovery process.

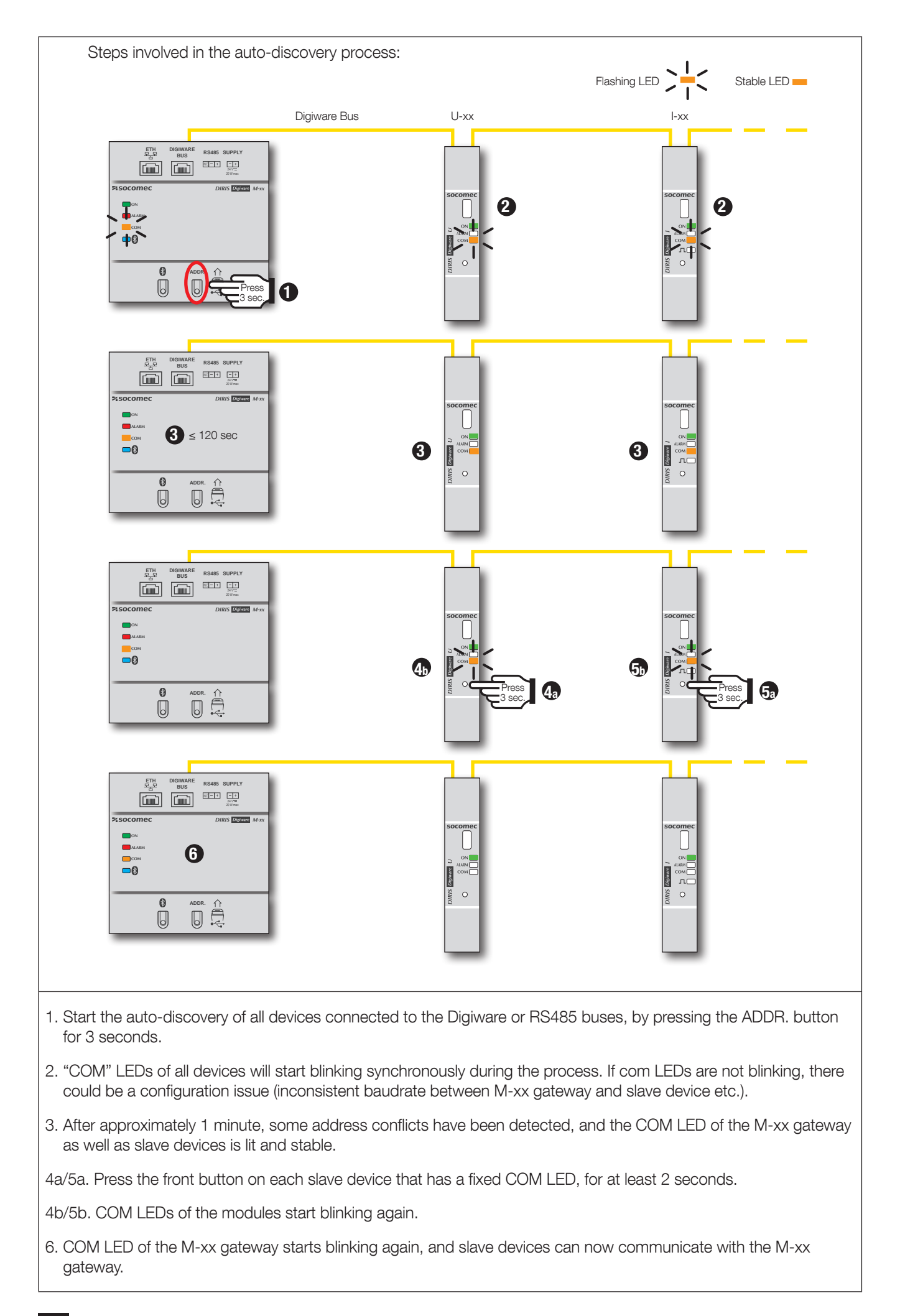

# 10. WEBSERVER EMBEDDED IN THE M-50/M-70 GATEWAYS

A webserver is embedded for the configuration of network parameters (M-50/M-70) and the remote visualisation of measurement data (WEBVIEW-M, M-70 only).

To connect to the gateway's webserver, enter its IP address in the address bar of your web browser.

Default Ethernet parameters of the DIRIS Digiware M-50/M-70 gateways are as follows:

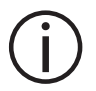

- IP address: 192.168.0.4
- Mask: 255.255.255.0
- Gateway: 192.168.0.1

## 10.1. User profiles

Several profiles are available:

- User (default)
- Advanced User
- Administrator
- Cyber security

The Advanced User, Administrator and Cyber security profiles are authorised to modify settings.

| Profile        | Access                                                                                                    | Default password |
|----------------|----------------------------------------------------------------------------------------------------|------------------|
| User           | <ul> <li>Visualisation of measurement data</li> <li>Access to diagnostics</li> </ul>                                                                                                    | None             |
| Advanced User  | <ul> <li>Visualisation of measurement data</li> <li>Access to diagnostics         <ul> <li>Password management of the Advanced User profile</li> <li>Reset of counters</li> </ul> </li> </ul>                                                                               | Advanced         |
| Admin          | <ul> <li>Visualisation of measurement data</li> <li>Access to diagnostics         <ul> <li>Password management of the Admin profile</li> <li>Access to configuration menu</li> </ul> </li> </ul>                                                                            | Admin            |
| Cyber security | <ul> <li>Visualisation of measurement data</li> <li>Access to diagnostics</li> <li>Password management of all profiles</li> <li>Access to configuration menu <ul> <li>+ Cyber Security configuration menu</li> <li>+ Firmware upgrade via web server</li> </ul> </li> </ul> | Cyber            |

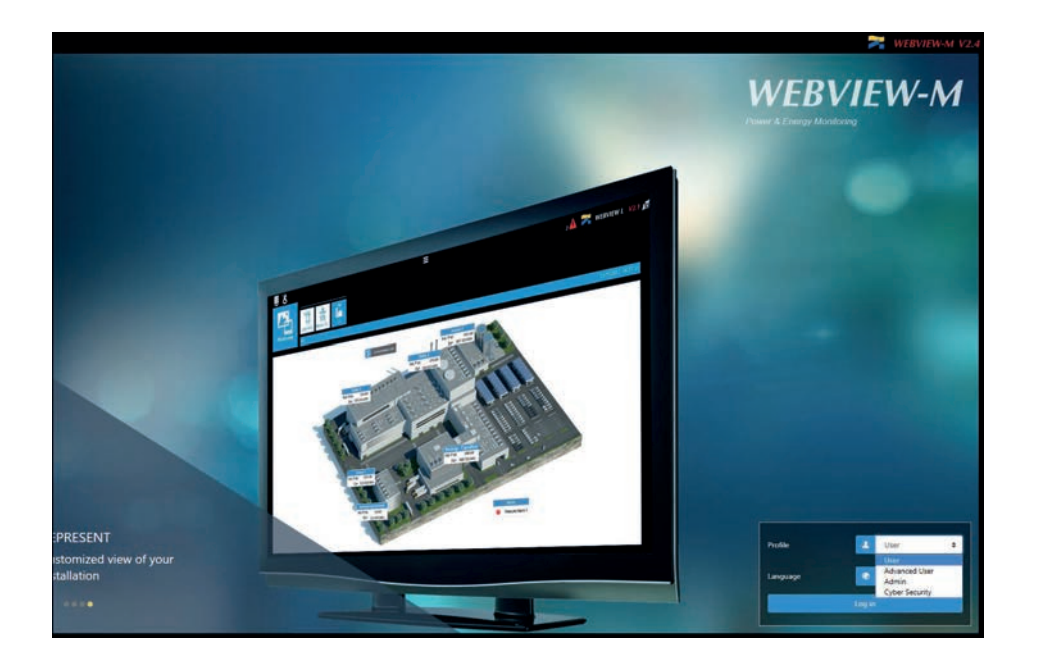

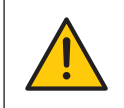

When connecting to the Admin, Advanced User or Cyber security profiles for the first time, it is mandatory to change default passwords. If these passwords are not changed, the «Password alert» alarm will remain active.

It is highly recommended to change all default passwords right away, especially the password of the Cyber security profile which has the highest privileges including changing passwords for other accounts.

Once passwords have been changed, connect to the Cyber security profile, go to the "Profile" menu and click on "Generate the passphrase":

|                                                  |                |                        | 🗚 🌌 WEBVIEW-M V2.4 |
|--------------------------------------------------|----------------|------------------------|--------------------|
| 🚣 🚣                                              |                |                        |                    |
| Profile<br>You have logged on with the profile ( | yber Security  |                        | 2015/10/01 10.12   |
| Profile                                          |                |                        |                    |
| Profiles                                         | Profile statue | Panaphraine            | Actions            |
| Admin                                            |                |                        | ê 🛒                |
| Advanced User                                    |                |                        | 🚔 🌱                |
| Cyber Security                                   |                | Generate the Pauphrase |                    |
|                                                  |                |                        |                    |
|                                                  |                |                        |                    |
|                                                  |                |                        |                    |
|                                                  |                |                        |                    |

Copy the passphrase using the "Copy passphrase" button on the right side of the key, paste it somewhere and keep it safe. This will allow you to recover your password for the Cyber security account, should you lose it.

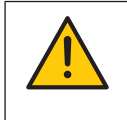

Account lockout policy: 3 unsuccessful login attempts to the Admin, Advanced User or Cyber security account will lock it for 1 hour.

If you do not wish to wait 1 hour, you can reboot the M-50/M-70 gateway.

| 1 1                                             |                                                         | =                                                                                                    | ј 🕰 🎢 WEBVIEW-M V2 |
|-------------------------------------------------|---------------------------------------------------------|----------------------------------------------------------------------------------------------------|--------------------|
| Profile Profile You have togged on with the pro | lle (Cyber Security                                     |                                                                                                    | 20(1)/10/08 10     |
| ofile                                           |                                                         |                                                                                                    |                    |
| Profiles                                        | Profile status                                          | Passgltrase                                                                                          | Actions            |
| nun<br>hvanced Usar                             |                                                         |                                                                                                    |                    |
| ber Security                                    |                                                         | Cenerate His Passafigase                                                                             |                    |
|                                                 |                                                         |                                                                                                    |                    |
|                                                 |                                                         | sosphrase                                                                                            |                    |
|                                                 | P                                                       | acophrase                                                                                            |                    |
|                                                 | Parameter in unique Planes drev it is a soft location a | NOSphrase<br>nd keep it to yearant. Otco much you will have to generate a new doe.<br>193,151362,394 |                    |

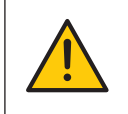

If you have forgotten to save the passphrase, the only option left is to reset the M-50/M-70 to factory default settings.

# 10.2. Admin profile

When connected as Admin, you can access the configuration page by clicking on the "wrench/screwdriver" icon on the top left corner:

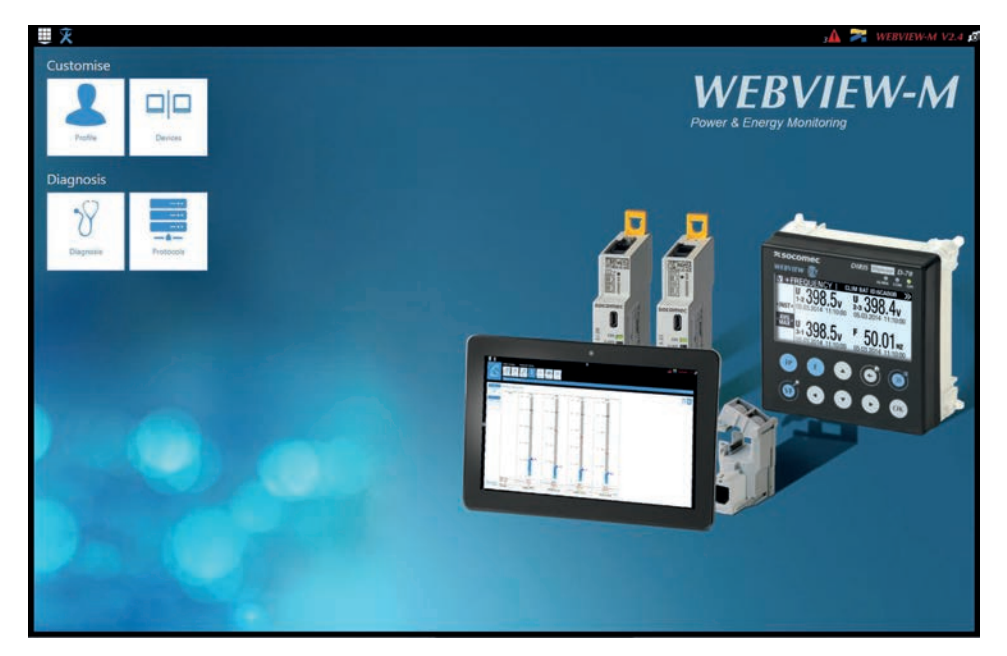

### 10.2.1. "Devices" tab

• Go to the "Devices" tab:

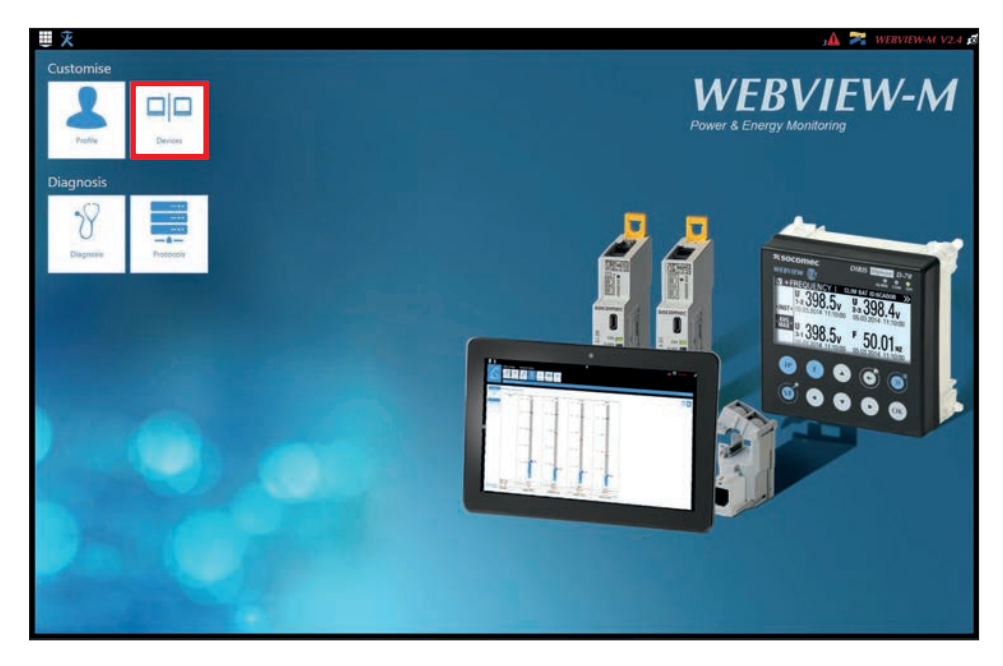

• Click on "Modify active configuration" (1), and then click on "Sources" (2):

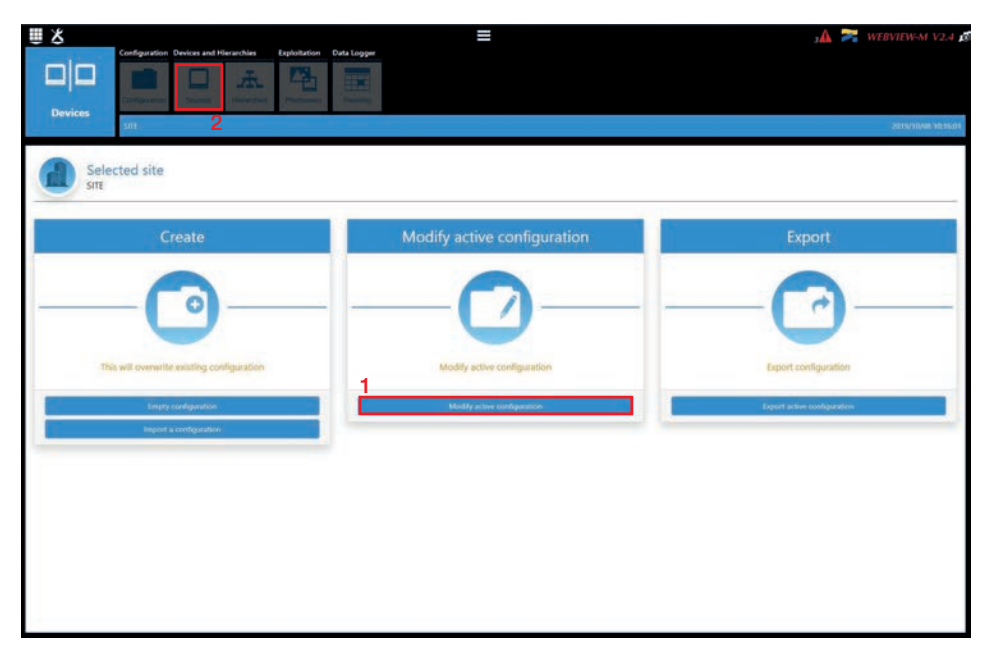

• Click on the "AutoDetect" icon on the right bottom corner to detect and add SOCOMEC devices already present in the M-50/M-70 gateway's topology.

| *         | Configuration Owners and Hierarchie<br>Configuration Owners and Hierarchie | n Epitetation Outa Logger | ≡                    |                |                                                                                                    |         | з🛦 🎘 webview-м | V2.4    |
|-----------|----------------------------------------------------------------------------|---------------------------|----------------------|----------------|----------------------------------------------------------------------------------------------------|---------|----------------|---------|
| Devices   | snt                                                                        |                           |                      |                |                                                                                                    |         | 2013/10/5      | a 10117 |
| Research  | 00                                                                         | Orto Sources              |                      |                | The second second second second second second second second second second second second second second second se |         |                |         |
| Reference | Name                                                                       | Ann Par                   | deres Medles address | Network Type   | Network ID                                                                                                    | Stature | Actions        |         |
| M-70      | M70                                                                        |                           | localhost t          | None / Unknown | D1211A                                                                                                    |         | ¥0             | -01     |
| 1-135     | 5-135@2                                                                    |                           | localhort 2          | 38+11          | 115818                                                                                                    |         | 90             | 頭       |
| U-30      | U-30@37                                                                    |                           | localhost 37         | 3P+N           | DS038A                                                                                                    |         | 70             | -       |
| -35       | 1-35@4                                                                     |                           | localhost 4          | 3P+N           | 0454A9                                                                                                    |         | <b>WO</b>      | - 122   |
| -35       | 1-35-039                                                                   |                           | loceholt 39          | SP+N           | OC8589                                                                                                    |         | 90             | 12      |
| 45        | 145@40                                                                     |                           | localhost 40         | 3P+N           | AABAD1                                                                                                    |         | 70             | -88     |
| 0-20      | 02003                                                                      |                           | localhost \$         | None / Unknown | A76DSA                                                                                                    |         | <b>#</b> 0     | - 128   |
| U-31 de   | U-SKOCER                                                                   |                           | localhost 8          | oc             | 36A0F0                                                                                                    |         | <b># 0</b>     | - 107   |
| 1-35 dc   | 117.05                                                                     |                           | locathort 5          | DC             | FDFE94                                                                                                    |         | ¥ 0            | - 68    |
| O-10      | x0-10@10                                                                   |                           | localhest 10         | None / Unknawn | C05450                                                                                                    |         | 70             | 10      |
|           |                                                                            |                           |                      |                |                                                                                                    |         | 10             | ~       |
|           |                                                                            |                           |                      |                |                                                                                                    |         | (B) (-         | F)      |

• Click on the "+" icon at the right bottom corner for manually adding products one at a time. Adding a M-50/M-70 gateway or D-50/D-70 display will add the entire topology under that gateway or display.

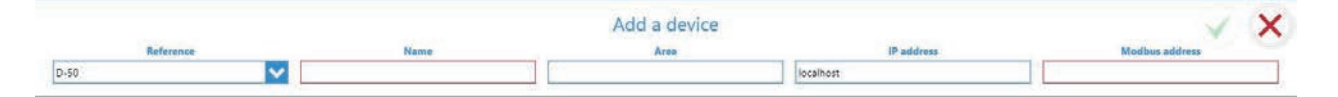

• The various SOCOMEC devices that are supported by WEBVIEW-M are given in the following list:

| Gateways   | DIRIS Digiware | COUNTIS | DIRIS A       | Switches    |
|------------|----------------|---------|---------------|-------------|
| D-50       | D-40           | Ci      | A-10          | ATyS p M    |
| D-50v2     | I-30           | E03     | A-20          | C55         |
| D-70       | I-30 dc        | E04     | A-30          | C65         |
| G-30/G-40  | I-31           | E13     | A-40          | C66         |
| G-50/G-60  | I-33           | E14     | A-40 Ethernet |             |
| M-50       | I-35           | E17     | A-40 Profibus | Old DIRIS A |
| M-70       | I-35 dc        | E18     | A14           | A10         |
|            | I-43           | E23     | A17           | A20         |
| DIRIS B    | I-45           | E24     | A17 2In       | A20v2       |
| B-10       | I-60           | E27     | A17 THD       | A40v2       |
| B-30 RF    | I-61           | E28     | A17 THD In    | A40v3       |
| B-30 RS485 | IO-10          | E33     | A60           |             |
|            | IO-20          | E34     | A80           |             |
|            | S-130          | E43     |               |             |
|            | S-135          | E44     |               |             |
|            | S-Datacenter   | E44R    |               |             |
|            | U-10           | E47     |               |             |
|            | U-20           | E48     |               |             |
|            | U-30           | E53     |               |             |
|            | U-31 dc        | ECI32   |               |             |
|            | U-32 dc        | ECI3    |               |             |

Note: Other tabs such as "Hierarchy" and "Photoview" can be configured as well. They offer additional modes for the visualisation and analysis of measurements and consumption.

### 10.2.2. "Protocols" tab

Once the system is fully configured to visualise measurements and consumption on WEBVIEW-M, the communication protocols which will be used by the M-50/M-70 gateway to exchange data with an external supervisor (SCADA, Energy Management System, etc.) can be configured from the "Protocols" tab.

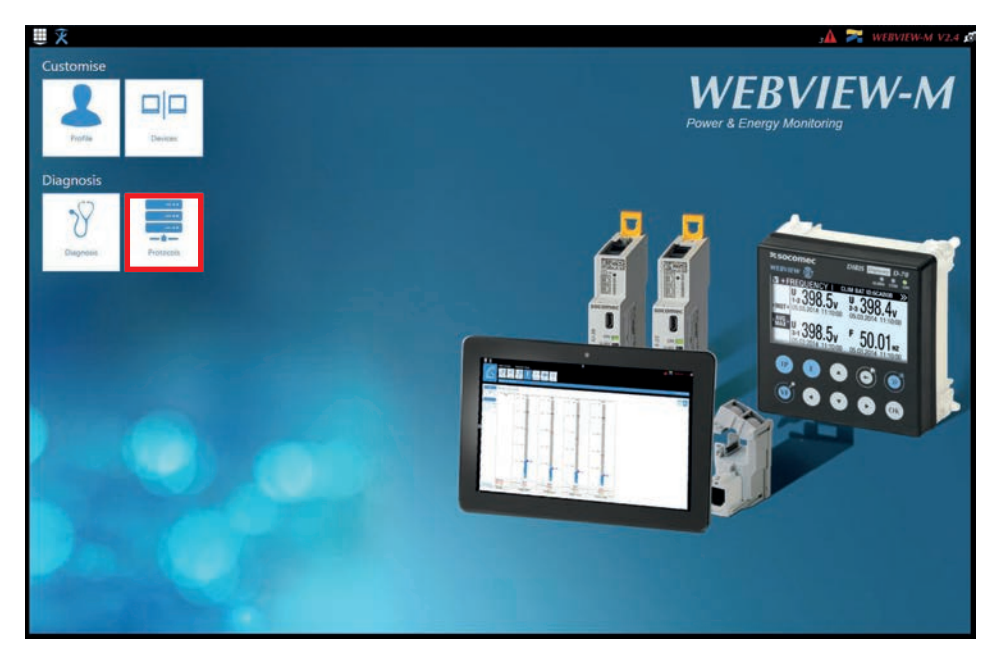

### • Network Configuration

This tab allows you to modify the gateway's IP configuration:

| _           |                                                                                                    | ≡                                                                                                    | 3 🗛 🌌 WEBVIEW-M V2.4 |
|-------------|----------------------------------------------------------------------------------------------------|----------------------------------------------------------------------------------------------------|----------------------|
|             | Retraint<br>Notariant<br>Data Tuali<br>Fedd<br>Protocols<br>Fedd<br>Protocols<br>Fedd<br>Protocols<br>Fedd<br>Protocols<br>Fedd<br>Protocols<br>Fedd<br>Protocols<br>Fedd<br>Protocols<br>Fedd<br>Fedd<br>Fedd<br>Fedd<br>Fedd | Provide the second second seco |                      |
| Protocols   |                                                                                                    |                                                                                                    | 2013/10/08 1920.40   |
|             |                                                                                                    | P Contiguation Preve Contiguation                                                                                                    |                      |
|             |                                                                                                    | € ₽                                                                                                    |                      |
| General     | × x                                                                                                    |                                                                                                    |                      |
| Enable DHCP | -                                                                                                    |                                                                                                    |                      |
| Address     | 172,25,24,111                                                                                                    |                                                                                                    |                      |
| Mask        | 255.255.0.0                                                                                                    |                                                                                                    |                      |
| Gatercay    | 172-23.13.1                                                                                                    |                                                                                                    |                      |
| Advanced    |                                                                                                    |                                                                                                    |                      |
| DNS         | 8.8.8.8                                                                                                    |                                                                                                    |                      |
| Domain name | socomec.com                                                                                                    |                                                                                                    |                      |
| Host name   | SD1211A                                                                                                    |                                                                                                    |                      |
|             |                                                                                                    |                                                                                                    |                      |
|             |                                                                                                    |                                                                                                    |                      |
|             |                                                                                                    |                                                                                                    |                      |
|             |                                                                                                    |                                                                                                    |                      |
|             |                                                                                                    |                                                                                                    |                      |
|             |                                                                                                    |                                                                                                    |                      |
|             |                                                                                                    |                                                                                                    |                      |
|             |                                                                                                    |                                                                                                    |                      |
|             |                                                                                                    |                                                                                                    |                      |
|             |                                                                                                    |                                                                                                    |                      |

After modifying those parameters, a reboot of the M-50/M-70 gateway is necessary.

### Data Push

- Authentication
  - o Site name: This setting is essential to connect the M-50/M-70 gateway to a physical location within the project structure. Default Site name is "SITE" and must be changed (in EMS export mode only) or a system alarm will be triggered.
  - o Server name: Unique identifier of the gateway . The default server name is the NET ID, marked on the front face of the M-50/M-70 gateway.

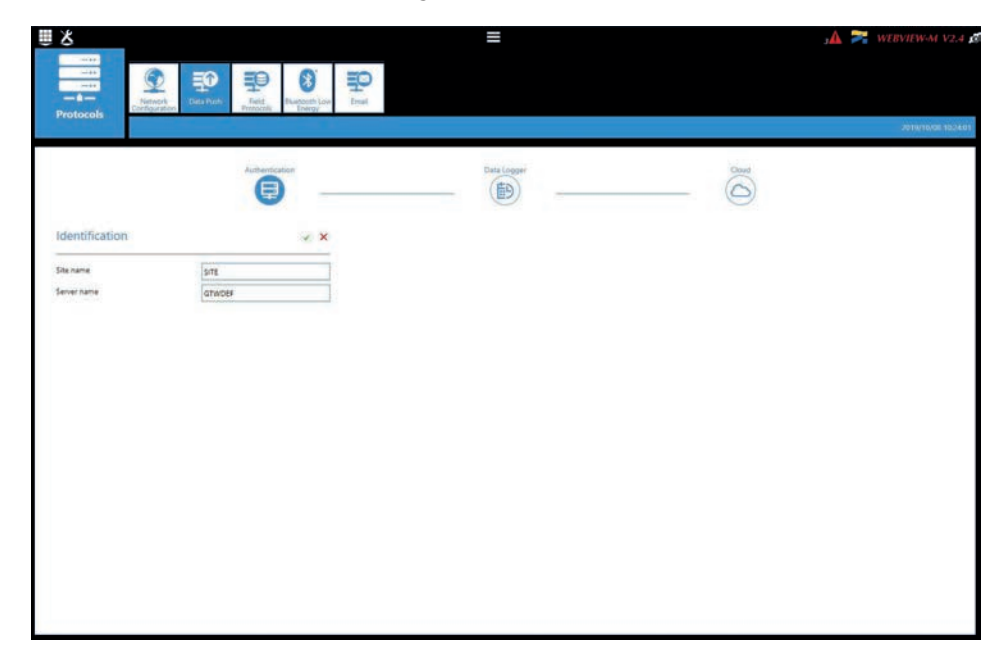

- Data Logger
- o Server: To send data files to a remote server, the Administrator selects the FTP(S) server
- o Destination folder: Enter the remote server directory for receiving the files
- o Upload log files: Select if you want the gateway to also send the log file to the remote server
- o Address: Enter the IP address of the remote server
- o Port: Enter the software port (usually 20 or 21 for FTP and 990 for FTPS)
- o User name: enter the user name the access the remote server. It must be consistent with the User name configured on the FTP server.
- o Password: enter the password to access the remote server. It must be consistent with the password configured on the FTP server.
- o Secure communication: open a secure session between the gateway and the remote server
- o File format: data can be exported in different file formats (CSV and EMS see appendices 1 and 2). The CSV format is easier to use while EMS is better for importing data into an external energy management software.
- o Test connectivity: Test the FTP export function

| ₩X                                                                                                    |                                | =           | 3 \Lambda 🌌 WEBVIEW-M V2 |
|----------------------------------------------------------------------------------------------------|--------------------------------|-------------|--------------------------|
| real and the second second sec | ry<br>Data hush Parts<br>Parts |             |                          |
|                                                                                                    |                                |             | 2011/10/00 10            |
|                                                                                                    | Authentication                 | Data Logget | class                    |
| Server                                                                                                    | × ×                            |             |                          |
| Server                                                                                                    | FTF V                          |             |                          |
| Destination folder                                                                                                    | SOCOMEC, METERS                |             |                          |
| Upload log files                                                                                                    |                                |             |                          |
| FTP Server                                                                                                    |                                |             |                          |
| Address                                                                                                    | 127.0.0.1                      |             |                          |
| Port                                                                                                    | 21                             |             |                          |
| User Name                                                                                                    | uder                           |             |                          |
| Password                                                                                                    |                                |             |                          |
| Secure communication                                                                                                    |                                |             |                          |
| File format                                                                                                    | Dis 🔽                          |             |                          |
| Test Connectivity                                                                                                    |                                |             |                          |
|                                                                                                    |                                |             |                          |
|                                                                                                    |                                |             |                          |
|                                                                                                    |                                |             |                          |
|                                                                                                    |                                |             |                          |
|                                                                                                    |                                |             |                          |
|                                                                                                    |                                |             |                          |

### • Field protocols

- Communication: allows you to configure the different protocols that the M-50/M-70 gateway can use to communicate to external energy management systems.

| ₩ X               |       |                    | ≡ |              | 🗚 襗 WEBVIEW-M V2.4 🕫 |
|-------------------|-------|--------------------|---|--------------|----------------------|
| Protocols         |       | Stoch Low<br>Final |   |              |                      |
|                   |       |                    |   |              | 2014/16/06 157/2/2   |
|                   |       | Consultation       |   | time<br>(備句) |                      |
|                   |       | •                  |   |              |                      |
| Modbus over RS485 |       | BACnet             |   |              |                      |
| Master            |       | BACnet Activation  | a |              |                      |
| Address           | 1     |                    |   |              |                      |
| Speed             | 38400 |                    |   |              |                      |
| Stop Bit          | 3     |                    |   |              |                      |
| Parity            | None  |                    |   |              |                      |
| SNMP              |       |                    |   |              |                      |
| SNMP Activation   |       |                    |   |              |                      |
|                   |       |                    |   |              |                      |
|                   |       |                    |   |              |                      |
|                   |       |                    |   |              |                      |
|                   |       |                    |   |              |                      |
|                   |       |                    |   |              |                      |
|                   |       |                    |   |              |                      |
|                   |       |                    |   |              |                      |
|                   |       |                    |   |              |                      |
| <u> </u>          |       |                    |   |              |                      |
|                   |       |                    |   |              |                      |

Refer to ANNEX. A and B for more information on BACnet and SNMP communication protocols with the M-50/M-70 gateway.

- Time: allows you to configure an SNTP server to automatically synchronise the clock of the M-50/M-70 gateway to an external computer.

| 8                    |                     | =             | з🗛 襗 WEBVIEW-М V2.4 🗴 |
|----------------------|---------------------|---------------|-----------------------|
|                      | Deck Deck Ruh       | Line          |                       |
|                      |                     |               | -2017/10/08 1022/29   |
|                      |                     | Communication | Ð                     |
| SNTP                 | ××                  |               |                       |
| Enable SNTP          | C100                |               |                       |
| Current Date         | 2019/10/08 10:23 14 |               |                       |
| Address              | Diposiump.org       |               |                       |
| Port                 | 123                 |               |                       |
| Update Requency (II) | 50                  |               |                       |
| Enable summer time   |                     |               |                       |
| Timazone             | unc 🗸               |               |                       |
|                      |                     |               |                       |

### • Email

This tab allows you to activate and configure email notifications in case of alarms:

| 8                           |                     | = | з🗛 襗 WEBVIEW-M V2.4 |
|-----------------------------|---------------------|---|---------------------|
| Hat States                  | Dota Puch           |   |                     |
|                             |                     |   | 2015/16/08 30:273   |
| SMTP                        | ¥ X                 |   |                     |
| Activation                  |                     |   |                     |
| Host                        | 0.0.0.0             |   |                     |
| Port                        | 25                  |   |                     |
| Secured connection          |                     |   |                     |
| Activate Authentication     |                     |   |                     |
| Email sender address        | gateway@socomec.com |   |                     |
| Email destination address 1 |                     |   |                     |
| Email destination address 2 |                     |   |                     |
| Email destination address 3 |                     |   |                     |
|                             |                     |   |                     |
|                             |                     |   |                     |
|                             |                     |   |                     |
|                             |                     |   |                     |
|                             |                     |   |                     |
|                             |                     |   |                     |
|                             |                     |   |                     |
|                             |                     |   |                     |
|                             |                     |   |                     |
|                             |                     |   |                     |
|                             |                     |   |                     |

- o Activation: enable/disable the SMTP email export function
- o Host: enter the IP address or name of the SMTP server
- o Port: enter the SMTP port
- o Secured connection: enable or disable the secured connection (SMTPS)
- o Activate Authentication: enable or disable the SMTP authentication. It is possible to activate the authentication, even if the secured connection is disabled.
- o User: enter the user name for the authentication
- o Password: enter the password for the authentication
- o Email sender address: email address used by the M-50/M-70 gateway to send emails
- o Email destination address 1: email address #1 to send email notifications to
- o Email destination address 2: email address #2 to send email notifications to

- o Email destination address 3: email address #2 to send email notifications to
- o Language: language in which emails are sent
- o Criticality of alarms to send: choose to send "information" or "Non critical" or "Critical" alarms
- o Maximum waiting time: Time to wait to receive the email notification after the alarm is triggered on a device. This allows to limit the number of emails sent by the M-50/M-70 gateway, especially when the alarm repeatedly changes state.

## 10.3. Cyber security profile

In addition to the rights of the Admin profile, the Cyber security profile allows you to:

- Manage all profiles and change their passwords. The Cyber security profile it also allows to generate the passphrase for password recovery.
- Implement a Cyber Security policy from a dedicated menu:

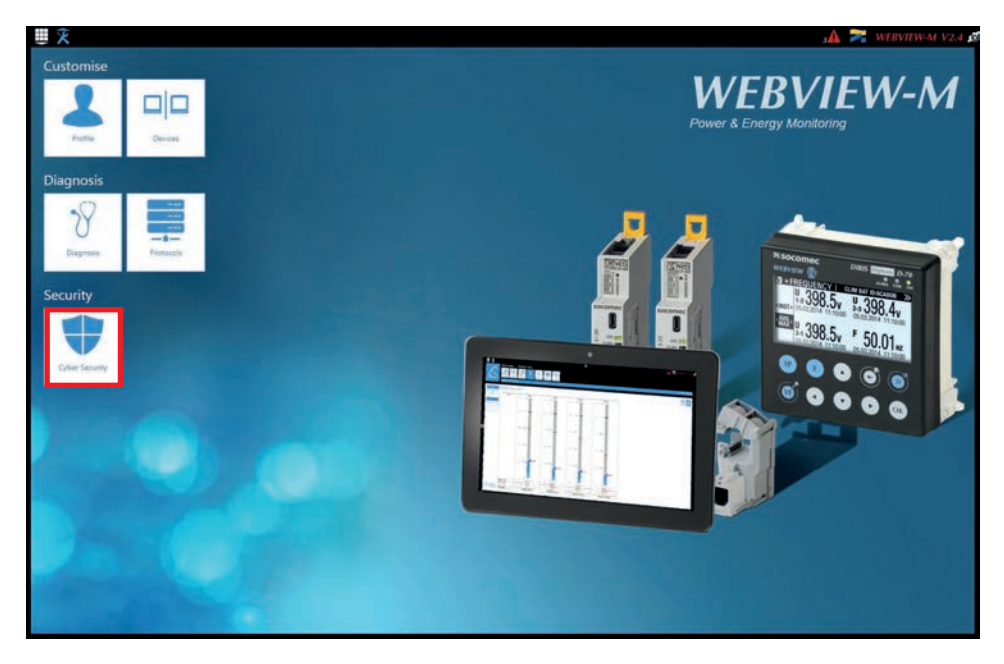

### 10.3.1. Cyber security menu

The Cyber Security menu allows you to:

- Define a custom security policy.
- Secure the client-server communication (HTTPS, FTPS, SMTPS).
- Prevent denial-of-service attacks by implementing a firewall in the M-50/M-70 gateway.

The configuration of Cyber security functions is explained in paragraphs 10.3.1 through 10.3.4.

## 10.3.2. "Security Policy" tab

DIRIS Digiware M-50/M-70 gateways can reduce the attack exposure by disabling certain peripherals or services that are not essential to the customer's use case.

| 僵 🎗                       |                 |                      |    |                                    |   | 3 🗛 🌌 WEBVIEW-M V2.4 ; |
|---------------------------|-----------------|----------------------|----|------------------------------------|---|------------------------|
| Cyber Security            |                 |                      |    |                                    |   |                        |
|                           |                 |                      |    |                                    |   | 2019/10/08 1025:49     |
|                           | Security Policy | HTT C                | 22 | CAL (FTPS/SMTPS)                   |   |                        |
|                           | 9               | C                    |    |                                    | 0 |                        |
| Enabling protocols and o  | devices         |                      |    |                                    |   |                        |
| Peripherals               |                 | Field Protocols      |    | Data push                          |   |                        |
| usa                       | 0               | Modbus over Ethernet |    | Securres Cloud platform connection |   |                        |
| Bluetooth Low Energy      |                 | Writing              | -  | Data export                        | - |                        |
| Mobile devices            |                 | SNMP                 | -  | FTPS mandatory                     | - |                        |
| Modilium slave over RS485 |                 | BAChes               |    |                                    |   |                        |
| Email                     |                 |                      |    |                                    |   |                        |
| SMTP                      |                 |                      |    |                                    |   |                        |
| SMTPS mandatory           | -               |                      |    |                                    |   |                        |
|                           |                 |                      |    |                                    |   |                        |
|                           |                 |                      |    |                                    |   |                        |
|                           |                 |                      |    |                                    |   |                        |
|                           |                 |                      |    |                                    |   |                        |
|                           |                 |                      |    |                                    |   |                        |
|                           |                 |                      |    |                                    |   |                        |
|                           |                 |                      |    |                                    |   |                        |

### Peripherals

- USB: disable the USB port of the M-50/M-70 gateway.
- Bluetooth Low Energy: disable the Bluetooth Low Energy of the M-50/M-70 gateway.
- Modbus slave over RS485: authorise or disable Modbus communication on the RS485 port of the M-50/M-70 gateway.

### Email

- Make the secure version of SMTP mandatory for email notifications in case of alarm on a connected device.

### **Field protocols**

- Modbus Write function: authorise or disable to prevent people from changing settings over Modbus.
- SNMP: allow or disable the use of the SNMP protocol.
- BACnet: allow or disable the use of the BACnet protocol.

### Data push

- Socomec cloud platform: authorise or block the export of data to the Socomec platform.
- Data export, FTPS mandatory: force the data export to an FTP server with a secure connection.

## 10.3.3. "HTTPS" tab

The HTTPS tab allows you to upload a digital certificate to secure the web navigation:

| 置び             |                    | 🗢 🔬 ا                                   | WEBVIEW-M V2.4    |
|----------------|--------------------|-----------------------------------------|-------------------|
| +              | E Cara analy       |                                         |                   |
| Cyber Security |                    |                                         | 2014/16/08 102921 |
|                | Security fields    | Cia (175550105)                         |                   |
|                | TLS/SSL            |                                         |                   |
|                | Upload Certificate | × Editing HTTPS Settings                |                   |
|                | Centificate        | HTTPS Parameters : Secured Fort 80 : No |                   |
|                | Private Gay        | Current Cestificate                     |                   |
|                |                    | No certificate uploaded                 |                   |
|                |                    |                                         |                   |
|                |                    |                                         |                   |
|                |                    |                                         |                   |
|                |                    |                                         |                   |
|                |                    |                                         |                   |
|                |                    |                                         |                   |
|                |                    |                                         |                   |
|                |                    |                                         |                   |
|                |                    |                                         |                   |

The M-50/M-70 gateways will accept a digital certificate under the .pem format. Once a digital certificate and private key has been uploaded, you can edit HTTPS settings to secure the web navigation.

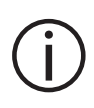

• The M-50/M-70 gateways are compatible with RSA and ECDSA (Elliptic Curve Digital Signature Algorithm) digital certificates. The use of ECDSA digital certificates is recommended to optimise the speed of the web navigation.

• The private key size must not exceed 2048 Bits.

### 10.3.4. CAs (FTPS/SMTPS) tab

This tab allows you to secure the client (M-50/M-70) to server (FTPS, SMTPS) communication by adding the relevant Certificate Authorities (CA) on the Client side.

Several common Certificate Authorities are already included to the M-50/M-70 gateway, but the user can add others if necessary.

| Cyber Security                     | ≡                                  |                     | M 🛪 WEVIWA V2. |
|------------------------------------|------------------------------------|---------------------|----------------|
| Same                               | greing Hittes Char                 | IPSCSMTPS:          |                |
| CAs (FTPS/SMTPS)                   |                                    |                     |                |
| Delivered to                       | Delivered by                       | Expiration          | Action         |
| DST Root CA X3                     | DST Apot CA X3                     | 2021/08/30 14/01/15 | <b>1</b>       |
| AlphaSSL CA - SHA256 - G2          | GlobadSign Root CA                 | 2024/02/20 10:00:00 | 💼 🔶            |
| COMODO RSA Certification Authority | COMODO RSA Certification Authority | 2006/01/18 23:59:59 | 💼 🚸            |
|                                    |                                    |                     |                |
|                                    |                                    |                     |                |

### 10.3.5. "Firewall" tab

This tab allows you to implement a firewall to protect against Denial-Of-Service attacks also called Flooding attacks by entering a max bandwidth in kbit/s and a max number of requests per second:

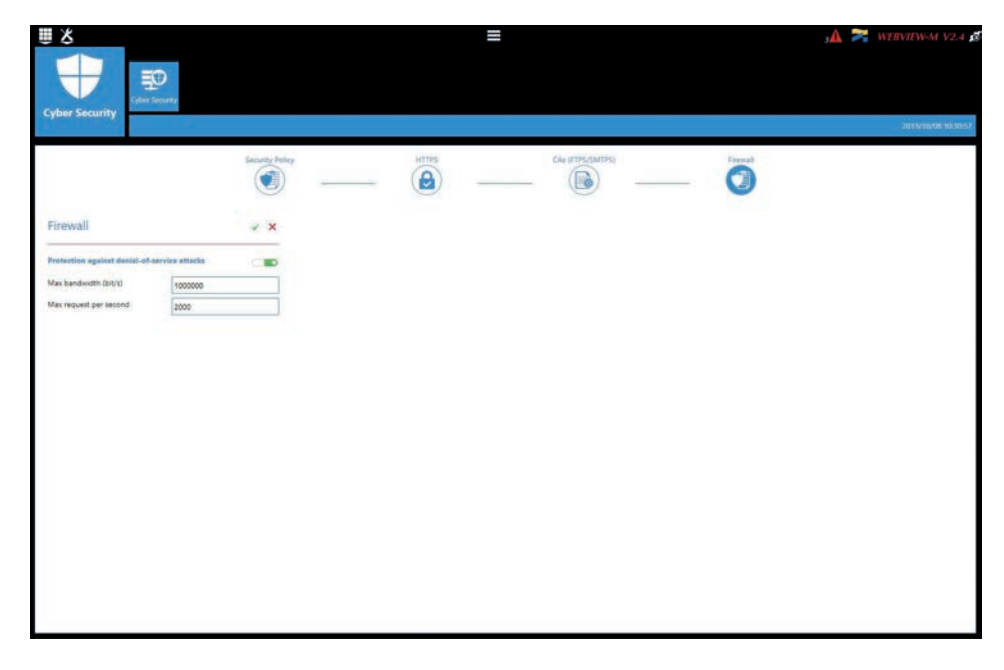

A client exceeding one of the above parameters while communicating to the DIRIS Digiware M-50/M-70 gateway will be blocked for 30 seconds.

## 10.3.6. Upgrading the firmware of the M-50/M-70 gateway

To upgrade the firmware of the DIRIS Digiware M-50/M-70 gateway, go to the "Diagnosis" menu:

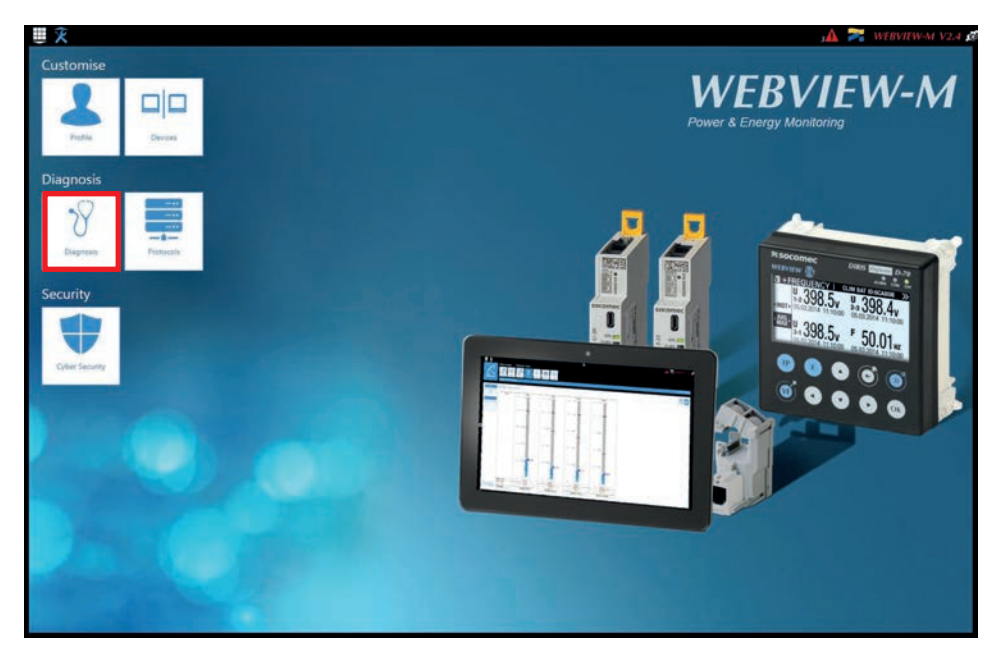

### Go to the "Upgrade" tab:

| <b>⊞</b> X |                                                                                                    | 🗚 🎅 WEBVIEW-M V2.4 💋 |
|------------|----------------------------------------------------------------------------------------------------|----------------------|
| Diagnosis  | The second second secon | 3019/12/04 13-46/0-  |
|            | Upgrade                                                                                                    |                      |
|            | Current Package Version<br>D-TO 9.32203.dex spekted as The 2015/11/15 163258<br>Prease upload a package and click on "Upgrade" to start the process.<br>Indexes will not be sentitive during the process but init restart when complete.<br>Step 1: Upload a Package                                                                                                    |                      |

Upload the desired firmware package (.dfu file) by clicking on the "Browse" button.

Wait until the package is loaded, and once package consistency check I finished, click on "Upgrade":

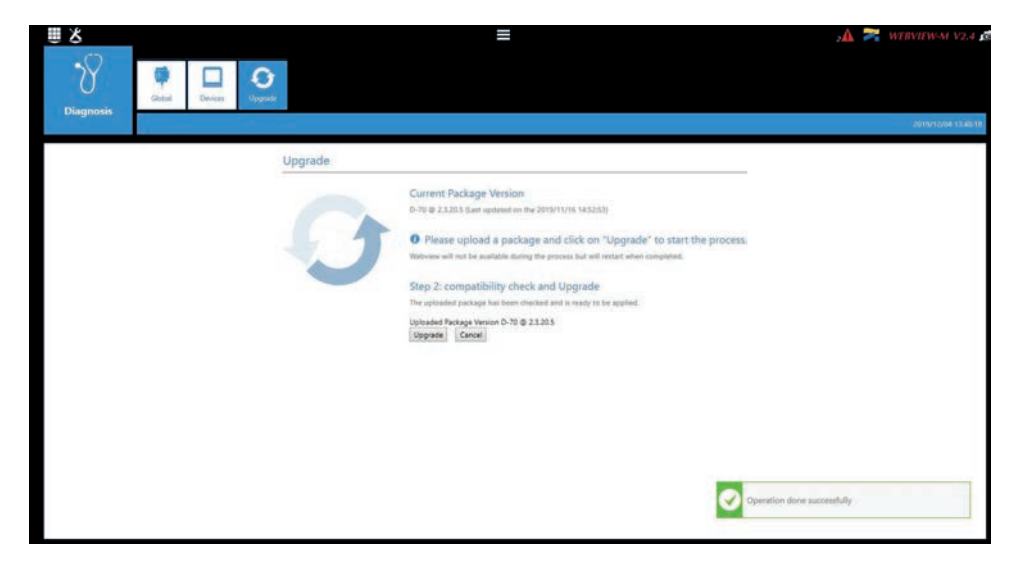

Once the upgrade is finished, the web page will reload automatically:

| Linky. |  |
|--------|--|
|        |  |
|        |  |

# 10.4. WEBVIEW-M

For more information on the visualisation of measurement data, please refer to the WEBVIEW-M instruction manual, available on the Socomec website at the following link:

www.socomec.com/operating-instructions/en/software-solution

# **11. CONFIGURATION VIA EASY CONFIG SYSTEM**

The EasyConfig System software can be downloaded from the Socomec website at the following link: https://www.socomec.com/easy-config-software\_en.html

The Configuration of the DIRIS Digiware M-50/M-70 gateway and downstream Socomec devices can be done from the EasyConfig System software, by connecting a computer to the M-50/M-70 gateway either via USB or via Ethernet.

# 11.1. USB connection mode

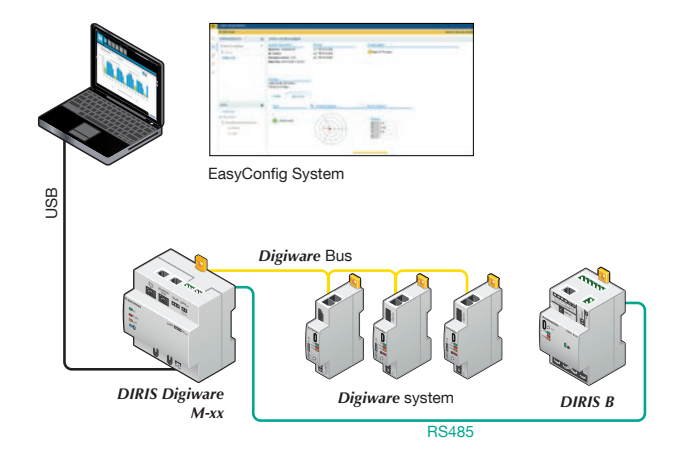

- > Open EasyConfig System.
- > Connect a USB cable between the DIRIS Digiware M-50/M-70 gateway and a computer.
- > Log in as User or Admin. Admin default password is "Admin".
- > Click on "New Configuration", enter a name and icon.
- > Click on the newly created configuration.
- > Click on "USB mode" on the right top corner to connect to the M-70/M-50 gateway and access configuration menus.
- > Click on the "Binocular" icon on the left side bar.
- > Under the "Organisation" part, select the M-70/M-50 gateway.
- > Click on "Dashboard" to visualise general information about the gateway.
- > Click on "Auto-discovery" (1):

| ₩ USB Mode          |                   |                     |                                                      |                |                                              |                  |                        |                     | Back to dev |
|---------------------|-------------------|---------------------|------------------------------------------------------|----------------|----------------------------------------------|------------------|------------------------|---------------------|-------------|
| ORGANISATION        | =                 | DIRIS Digiware M    | 1-70@1                                               |                |                                              |                  |                        |                     |             |
| Products by Gateway |                   | System informatio   | n                                                    |                | IP configuration                             |                  | Storage                |                     |             |
| Q. Search           |                   | Serial No: 19122040 | 0017                                                 |                | IP address: 172.23.24                        | 111              | History/Alan           | ms :                | Active      |
| 9 M-70              |                   | Firmware version:   | mware version: 1.0.18<br>#/Time: 2019/10/08 11:27:58 |                | Subnet Mask: 255.255<br>Gateway: 172.23.13.1 | 0.0              | Data Consur            | mption :            | Active      |
| 5-135@2             |                   | Date/Time: 2019/10  |                                                      |                |                                              |                  |                        |                     |             |
| U-30@37<br>I-35@4   |                   |                     |                                                      |                |                                              |                  |                        |                     |             |
|                     |                   |                     |                                                      |                |                                              |                  |                        |                     |             |
| 1-35@39             | Devices connected |                     |                                                      |                | Protocols                                    |                  |                        |                     |             |
| 1-45@40             |                   | RS485 bus           | Active                                               | 4 Products     |                                              |                  | SMTP                   |                     | Inactive    |
| 1020@3              |                   | Digiware bus        | Active                                               | 5 Products     |                                              |                  | SNTP                   |                     | Active      |
| U-3x DC@8           |                   | Bluetooth           | Inactive                                             | Products       |                                              |                  | BACNet                 |                     | Inactive    |
|                     |                   | Serial autodetecti  | . Stopped                                            | Auto-discovery | 1                                            |                  | SNMP<br>Cloud Platform |                     | inactive    |
| DATA                | =                 |                     |                                                      |                |                                              | 2                | Cloud Piblionin        |                     | 8           |
| Dashboard           |                   | Bus                 | Туре                                                 | Name           | ID                                           | Modbus address 1 | Version                | Date/Time           | Com status  |
|                     |                   | Digiware            | DIRIS Digiware S                                     | 135 5-135@2    | 11581F                                       | 2                | 1.1.2                  | 08/10/2019 11:27:42 | Good        |
|                     |                   | RS485               | DIRIS Digiware IC                                    | -20 1020@3     | A76D5A                                       | 3                | 1.0.3                  | 08/10/2019 11:27:48 | Good        |
|                     |                   | Digiware            | DIRIS Digiware I-                                    | 1-35@4         | 0454A9                                       | 4                | 1.9.1                  | 08/10/2019 11:27:44 | Good        |
|                     |                   | RS485               | DIRIS Digiware I-                                    | 15dc@6         | FDFE94                                       | 5                | 1.0.4                  | 08/10/2019 11:27:49 | Good        |
|                     |                   | Digiware            | DIRIS Digiware I-                                    | i5 I-35@39     | DC85E9                                       | 6                | 1.9.1                  | 08/10/2019 11:27:45 | Good        |
|                     |                   | Dishuasa            | DIDIE Diskunse H                                     | 70.000         | D2000.0                                      |                  | 100                    | 00110/0010 11/07/12 | and a       |

- > Once the slave auto-discovery process is finished, slave devices will be displayed in the lower part of the dashboard (2). The number of devices accessible downstream the M-50/M-70 gateway is also displayed in the "Organisation" part, next to the M-50/M-70 gateway.
- > Configuration of slave devices can be done directly without unplugging the USB cable, by clicking on the Wrench icon on the left side bar:

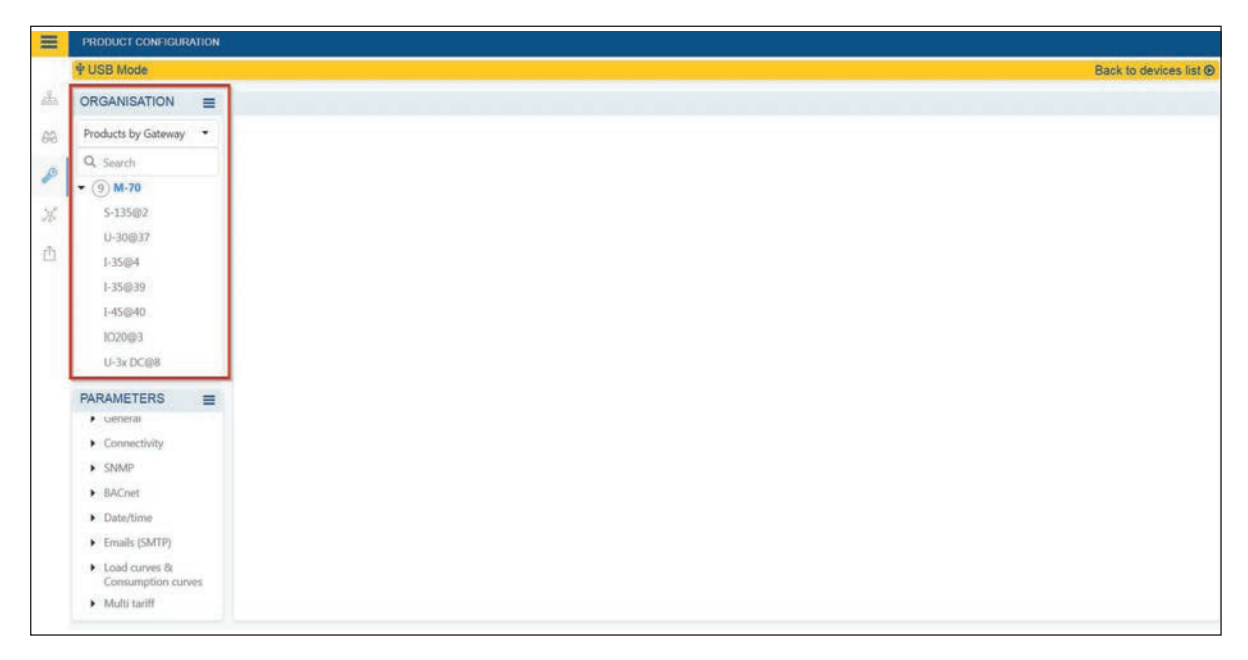

## 11.2. Ethernet connection mode

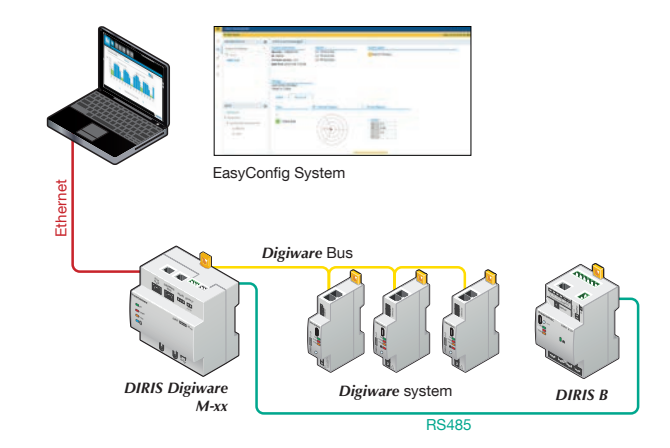

- > Open EasyConfig System.
- > Log in as User or Admin. Admin default password is "Admin".
- > Click on "New configuration", enter a name and icon.
- > Click on the newly created configuration.
- > Click on the "+" icon to manually add the M-50/M-70 gateway to the topology, by selecting the product, entering the IP address, Modbus address. To be able to communicate with the M-50/M-70 gateway, your computer must be in the same network as the M-50/M-70
- > Click on the "Binocular" icon on the left side bar.
- > In the "Organisation" part, select the M-70/M-50 gateway.
- > In the "Data" part, click on "Dashboard" to visualise general information about the gateway.
- > Click on "Auto-discovery" (1).

| Ξ   | TABLE VISUALISATION. |   |                   |                              |           |                                              |                  |                        |                     |            |
|-----|----------------------|---|-------------------|------------------------------|-----------|----------------------------------------------|------------------|------------------------|---------------------|------------|
|     | ORGANISATION         | = | DIRIS Digiware    | M-70@1                       |           |                                              |                  |                        |                     |            |
| de. | Products by Gateway  |   | System informa    | System information           |           |                                              |                  | Storage                |                     |            |
| -   | Q. Search            |   | Serial No: 19122  | 040017                       |           | IP address: 172.23.24.                       | 111              | History/Alar           | ms :                | Active     |
| 66  | • (7) M-70 Site A    |   | Firmware version  | n: 1.0.18                    |           | Subnet Mask: 255.255<br>Gateway: 172.23.13.1 | 0.0              | Data Consu             | mption :            | Active     |
| 1   | S-135@2              |   | Date/Time: 2019/  | 10/10 14:40:00               |           |                                              |                  |                        |                     |            |
| ×   | U-30@37              |   |                   |                              |           |                                              |                  |                        |                     |            |
|     | 1-35@39              |   | -                 |                              |           |                                              |                  |                        |                     |            |
| Ō.  | 1-45@40              |   | Devices connec    | ted                          | _         |                                              |                  | Protocols              |                     |            |
|     | 1020@3               |   | R\$485 bus        | Active 3 Pr                  | oducts    |                                              |                  | SMTP                   |                     | Inactive   |
|     | U-3x DC@8            |   | Ethernet          | Active 4 Pri<br>Active 0 Pri | oducts    |                                              |                  | FTP                    |                     | Active     |
|     | 10-10@10             |   | Bluetooth         | Inactive                     |           |                                              |                  | BACNet                 |                     | Inactive   |
|     | DATA                 | - | Serial autodetec. | Stopped Auto                 | discovery | 1                                            |                  | SNMP<br>Cloud Platform |                     | Inactive   |
|     | Chin                 | = | 1                 |                              | <u></u>   |                                              | 2                |                        |                     |            |
|     | Dashboard            |   | Bus               | Type                         | Name      | ID.                                          | Modbus address 1 | Version                | Date/Time           | Com status |
|     |                      |   | R5485             | DIRIS Digiware IO-<br>20     | 1020@3    | A76D5A                                       | 3                | 1.0.3                  | 15/10/2019 14:45:51 | Good       |
|     |                      |   | Digiware          | DIRIS Digiware I-35          | 1-35@39   | DCB5E9                                       | 6                | 1.9.1                  | 15/10/2019 14:45:47 | Good       |
|     |                      |   | Digiware          | DIRIS Digiware U-30          | U-30@37   | D503BA                                       | 7                | 1.9.0                  | 15/10/2019 14:45:46 | Good       |
|     |                      |   | R5485             | DIRIS Digiware U-<br>31dc    | U-3x DC@6 | 38A0F0                                       | 8                | 1.0.3                  | 15/10/2019 14:45:51 | Good       |
|     |                      |   | Digiware          | DIRIS Digiware I-45          | 1-45@40   | AABA01                                       | 9                | 1.5.0                  | 15/10/2019 14:45:48 | Good       |
|     |                      |   | RS485             | DIRIS Digiware IO-<br>10     | IQ-10@10  | COE45D                                       | 10               | 1.1.5                  | 15/10/2019 14:45:52 | Good       |

- > Once the slave auto-discovery process is finished, slave devices will be displayed in the lower part of the dashboard menu (2). The number of devices accessible downstream the M-50/M-70 gateway is also displayed in the "Organisation" part, next to the M-50/M-70 gateway.
- > Configuration of slave devices can be done directly by clicking on the Wrench icon on the left side bar and selecting the right device:

|     | PRODUCT CONFIGURATION                          |             |
|-----|------------------------------------------------|-------------|
|     | ORGANISATION                                   | =           |
| da. | Products by Gateway                            | -           |
| 63  | Q, Search                                      |             |
|     | • (7) M-70 Site A                              |             |
| 2   | S-135@2                                        |             |
| ×   | U-30@37                                        |             |
|     | 1-35@39                                        |             |
| 1   | 1-45@40                                        |             |
|     | 11.32 00:00                                    |             |
|     | IO-10@10                                       |             |
|     |                                                |             |
|     | PARAMETERS                                     | =           |
|     | <ul> <li>Settings</li> </ul>                   |             |
|     | General                                        |             |
|     | <ul> <li>SNMP</li> </ul>                       |             |
|     | BACnet                                         |             |
|     | Date/time                                      |             |
|     | <ul> <li>Emails (SMTP)</li> </ul>              |             |
|     | <ul> <li>Alarms</li> </ul>                     |             |
|     | <ul> <li>Load curves &amp; Consumpt</li> </ul> | tion curves |
|     | <ul> <li>Multi tariff</li> </ul>               |             |

# 12. ALARMS

DIRIS Digiware M-50 and M-70 gateways collect alarms from downstream devices connected on the Digiware or RS485 bus.

DIRIS Digiware M-50 and M-70 gateways also support 7 System alarms. The types of system alarms and the possible causes are listed in the table below:

| System alarm # | Alarm type                 | Description                                                                                                    | Possible causes                                                                                                    |
|----------------|----------------------------|----------------------------------------------------------------------------------------------------|----------------------------------------------------------------------------------------------------|
| System alarm 1 | Email transmission error   | Triggered if the M-50/M-70 gateway could not send the notification email in case of an alarm.                       | <ul> <li>Inconsistent password or user name<br/>between server and client</li> <li>Incorrect server information</li> <li>Server is not available</li> </ul>                                                                             |
| System alarm 2 | SNTP Synchronisation error | Triggered if the M-50/M-70 gateway could not synchronise its internal clock to the SNTP server.                     | <ul> <li>Incorrect server information (address, port etc.)</li> <li>Server is not available</li> </ul>                                                                                                    |
| System alarm 3 | Modbus slave timeout error | Triggered if the M-50/M-70 gateway<br>could not communicate with a<br>Modbus slave on the Digiware or<br>RS485 bus. | <ul> <li>Bad RS485 or Digiware connection.</li> <li>Communication speed on the Digiware bus<br/>is too low (38400 by default)</li> <li>Product is incorrectly requested (wrong<br/>Modbus register,)</li> </ul>                         |
| System alarm 4 | Modbus address conflict    | Triggered if the M-50/M-70 gateway has detected an address conflict among slaves.                                   | A slave's Modbus address must be unique<br>within Digiware and RS485 buses altogether;<br>this alarm will be triggered if 2 slaves have<br>the same Modbus address.                                                                     |
| System alarm 5 | Product damaged            | Triggered if the product is flagged as damaged. Please return the device to Socomec.                                | <ul> <li>Product has a wrong Network ID, Serial<br/>Number or MAC Address</li> <li>A newer version is available for a slave<br/>product</li> </ul>                                                                                      |
| System alarm 6 | FTP export error           | Triggered if the M-50/M-70 gateway could not export data to the remote FTP server.                                  | <ul> <li>Inconsistent password or user name<br/>between server and client</li> <li>Gateway does not have permission to write<br/>files on FTP server</li> <li>FTP server unavailable</li> <li>Site Name is not configured</li> </ul>    |
| System alarm 7 | Cyber Security alert       | Triggered if the M-50/M-70 gateway detects a cyber security threat.                                                 | <ul> <li>Denial-of-service attack caught (client<br/>banned)</li> <li>Expiration of a digital certificate</li> </ul>                                                                                                    |
| System alarm 8 | Password alarm             | Triggered if there is an issue with the password of the Admin, Advanced User or Cyber security profile.             | <ul> <li>Alarm is active by default until passwords<br/>are changed</li> <li>Alarm is triggered once a year, 15 days<br/>before the expiration of one of the<br/>passwords and will remain active until they<br/>are changed</li> </ul> |

When one or more System alarms are active, the ALARM LED on the front face of the M-50/M-70 gateway starts blinking.

Alarms are displayed on WEBVIEW-M (for M-70 gateway only) and a notification will be sent by email if the SMTP(S) feature is enabled.

# 13. 10-STEP COMMISSIONING CHECKLIST FOR YOUR DIGIWARE SYSTEM

- 1) Auto-discovery from M-50/M-70 push button or from EasyConfig System software.
- 2) Configuration of DIRIS Digiware U and I modules via EasyConfig System software.
- 3) Connection to the webserver (default IP address is 192.168.0.4).
- 4) Change default passwords for Admin, Advanced and Cyber security profiles.
- 5) Connect to the Cyber security profile and generate the passphrase in case you lose your password.
- 7) Change load names and usages if necessary.
- 8) Optional: Hierarchy configuration (M-70 only).
- 9) Optional: Photoview configuration (M-70 only).
- 10) Configuration of IP configuration and communication protocols via "Protocols" menu.

### **Frequently Asked Questions**

### What happens if you lose your password ?

- If the Admin or Advanced Users lose their password, they can be changed from the Cyber security profile.
- If the Cyber security user loses his password, the passphrase can be used to create a new password.
- If the passphrase was lost, the only option is to reset the M-50/M-70 gateway to factory default settings.

### How can I configure my IP configuration and communication protocols for my system ?

- Using EasyConfig System.
- Or directly from the web server under the "Protocols" menu. Do not forget to reboot the M-50/M-70 gateway after modifying the IP configuration.

### Why is the ALARM LED on the M-50/M-70 flashing ?

- If this is the first time you are using the DIRIS Digiware M-50/M-70 gateway, it could be that the default passwords for the Advanced User, Admin and Cyber security profiles have not been changed yet. The "Password Alert" system alarm will be active until passwords are changed.

### The Auto-discovery process is finished, yet some slave devices have not been detected.

If slave devices have not been detected, it could be because the Auto-discovery mode is set to "FAST", which only detects DIRIS Digiware modules, DIRIS B and DIRIS A-40 measuring devices. Use EasyConfig System to change the Auto-discovery mode to "FULL" to discovery all devices.

# 14. DIRIS DIGIWARE M-50/M-70 TECHNICAL CHARACTERISTICS

## 14.1. Mechanical characteristics

Weight DIRIS Digiware M-50 / M-70

210 g

# 14.2. Communication characteristics

| Default Ethernet settings | - IP address: 192.168.0.4<br>- Mask: 255.255.255.0<br>- Gateway: 192.168.0.1                                                                                                    |
|---------------------------|----------------------------------------------------------------------------------------------------|
| Maximum slave devices     | 32                                                                                                    |
| Ethernet RJ45 10/100 Mbs  | Gateway function:<br>- MODBUS TCP / RTU<br>- BACNET IP<br>- SNMP v1, v2 & v3                                                                                                    |
| Embedded software         | Web-Config (M-50/M-70) for configuration of M-50/M-70.<br>WEBVIEW-M (M-70 only) for visualization of measurement data.                                                                          |
| SNTP                      | Updates the M-50/M-70 from an SNTP server.<br>The M-50/M-70 updates the connected devices.                                                                                                    |
| SMTP(S)                   | Sends email notifications in case of an alarm on a downstream device.                                                                                                    |
| FTP(S)                    | Automatically exports data to an FTP server (standard or secure FTP):<br>Energies Index, load curves (Powers), Trends (measurement logs).                                                       |
| RJ45 Digiware             | Control and power supply interface function.                                                                                                    |
| RS485 2-3 wires           | 1 port, configured as Input (Master) or Output (slave).                                                                                                    |
| Speed                     | 9600 bds (10 devices max).<br>38400 bds - 115200 bds (32 devices max).                                                                                                    |
| Micro USB                 | For configuration via EasyConfig System software or firmware upgrade via Product Upgrade Tool.                                                                                                  |
| RJ9                       | Not used.                                                                                                    |
| ₿uetooth Low Energy       | Use: feature not implemented yet.<br>Operating frequency: 2402 to 2480 MHz.<br>EIRP Power for CE, Australia/New Zealand : 6.23 dBm (measured max. average)<br>Max Power for FCC/IC : 3.15 dBm . |

# 14.3. Wireless Characteristics

## 14.3.1. Canada

This device complies with ISED's licence-exempt RSSs. Operation is subject to the following two conditions: (1) This device may not cause harmful interference, and (2) this device must accept any interference received, including interference that may cause undesired operation. Le présent appareil est conforme aux CNR d' ISED applicables aux appareils radio exempts de licence. L'exploitation est autorisée aux deux conditions suivantes : (1) le dispositif ne doit pas produire de brouillage préjudiciable, et (2) ce dispositif doit accepter tout brouillage reçu, y compris un brouillage susceptible de provoquer un fonctionnement indésirable.

### **Radiation Exposure Statement:**

This equipment complies with ISED radiation exposure limits set forth for an uncontrolled environment. This equipment should be installed and operated with greater than 20cm between the radiator & your body.

### Déclaration d'exposition aux radiations:

Cet équipement est conforme aux limites d'exposition aux rayonnements ISED établies pour un environnement non contrôlé. Cet équipement doit être installé et utilisé à plus de 20 cm entre le radiateur et votre corps.

### 14.3.2. USA

"This device complies with part 15 of the FCC Rules. Operation is subject to the following two conditions: (1) This device may not cause harmful interference, and (2) this device must accept any interference received, including interference that may cause undesired operation." (§15.19 (3))

FCC Caution: Any changes or modifications not expressly approved by the party responsible for compliance could void the user's authority to operate this equipment.

This equipment has been tested and found to comply with the limits for a Class B digital device, pursuant to Part 15 of the FCC Rules. These limits are designed to provide reasonable protection against harmful interference in a residential installation. This equipment generates, uses and can radiate radio frequency energy and, if not installed and used in accordance with the instructions, may cause harmful interference to radio communications. However, there is no guarantee that interference will not occur in a particular installation. If this equipment does cause harmful interference to radio or television reception, which can be determined by turning the equipment off and on, the user is encouraged to try to correct the interference by one of the following measures:

- Reorient or relocate the receiving antenna.
- Increase the separation between the equipment and receiver.
- Connect the equipment into an outlet on a circuit different from that to which the receiver is connected.
- Consult the dealer or an experienced radio/TV technician for help.

This transmitter must not be co-located or operating in conjunction with any other antenna or transmitter.

#### **Radiation Exposure Statement:**

This equipment complies with FCC radiation exposure limits set forth for an uncontrolled environment. This equipment should be installed and operated with minimum distance 20cm between the radiator & your body.

### 14.3.3. Thailand

This telecommunication equipment conforms to the technical standards or requirements of NBTC.

## เครื่องโทรคมนาคมและอุปกรณ์นี้มีความสอดคล้องตามมาตรฐานหรือข้อกำหนดทางเทคนิค ของ กสทช

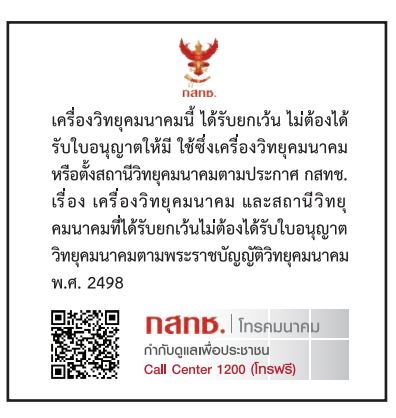

### 14.3.4. Singapor

Complies with IMDA Standards N1167-20.

# 14.4. Electrical characteristics

| Power supply      | 24 VDC +/- 10%                                                                                                    |
|-------------------|----------------------------------------------------------------------------------------------------|
| Power consumption | 2.5 VA                                                                                                    |
| Battery life      | <ul> <li>10 years with the following typical battery profile over its lifetime:</li> <li>Product storage: 1 year of full time battery back-up (based on an average storage temperature of 25°C).</li> <li>Product life: 10 days / year of battery back-up over 9 years.</li> </ul> |
| Battery type      | 3V Lithium cell battery, 48mAh rated capacity.                                                                                                    |

# 14.5. Environmental characteristics

| Use                   | Indoor                                         |  |  |
|-----------------------|------------------------------------------------|--|--|
| Storage temperature   | -25°C +70°C (IEC 60068-2-1 / IEC 60068-2-2)    |  |  |
| Operating temperature | -10°C +55°C (IEC 60068-2-1 / EN/IEC 60068-2-2) |  |  |
| Humidity              | 95 % at +40 °C RH (IEC 60068-2-30)             |  |  |
| Degree of pollution   | 2                                              |  |  |
| Protection class      | IP 40 (front face)                             |  |  |

# 14.6. EMC characteristics

| Characteristic                          | Test standard            | Performance criteria | Level          |
|-----------------------------------------|--------------------------|----------------------|----------------|
| Electrostatic discharges (Contact)      | IEC 61000-4-2            | В                    |                |
| Electrostatic discharges (Air)          | IEC 61000-4-2            | В                    |                |
| Radiated radio-frequency field immunity | IEC 61000-4-3            | A                    |                |
| Burst immunity                          | IEC 61000-4-4            | В                    |                |
| Surge immunity (Common mode)            | IEC 61000-4-5            | В                    |                |
| Surge immunity (Differential mode)      | IEC 61000-4-5            | NA                   | NA             |
| Conducted RF immunity                   | IEC 61000-4-6            | A                    |                |
| Power magnetic field immunity           | IEC 61000-4-8            | A                    | IV, 400A/m     |
| Dips immunity                           | IEC 61000-4-11           | NA                   | NA             |
| Conducted emissions                     | CISPR11                  | NA                   | NA             |
| Radiated emissions                      | CISPR11                  | Passed               | Gr:1 – Class B |
| Electromagnetic environment             | Industrial + Residential |                      |                |

# 15. ANNEX A SNMP COMMUNICATION WITH THE DIRIS DIGIWARE M-50 / M-70

# 15.1. SNMP generalities

SNMP stands for Simple Network Management Protocol and is widely used by administrators for an easy network monitoring of devices on IP networks. It works in a client-server communication mode on an Ethernet physical layer.

The DIRIS Digiware M-50 / M-70 supports SNMP v1, v2 and v3.The M-50 / M-70 is an agent SNMP v1, v2, v3 which responds to queries from managers (also called management stations or supervisors).

The M-50 / M-70 allows access through SNMP of measurement data from SOCOMEC slaves connected via the RS485 bus or the Digiware bus.

Data from the slaves can be reached through a file called "MIB" ("Management Information Base") under a hierarchical and pre-defined structure. The MIB file of the M-50 / M-70 is available from www.socomec.com. The file must be uploaded in the Management station managing your metering system.

The Tree structure of the MIB contains multiple OIDs (Object Identifiers). An OID uniquely identifies and labels a managed object (parameter from metering devices) in the MIB.

For example, the electrical parameter "Current Inst I1" is identified by one OID. "Current Inst I2" is identified by another one.

| Common SNMP terms | Description                                                                                    |  |  |
|-------------------|------------------------------------------------------------------------------------------------|--|--|
| Agent             | Corresponds to the DIRIS Digiware M-50 / M-70: Interface between the PMDs and the manager      |  |  |
| Managed device    | The PMDs connected downstream the M-50 / M-70 (ex: I-35, DIRIS B, DIRIS A)                     |  |  |
| MIB               | Management information base where the OIDs are organized in a hierarchical tree                |  |  |
| OID               | An object identifier that uniquely identifies and labels a managed object in the MIB hierarchy |  |  |
| Community strings | A text that enables the authentication between an agent and the manager                        |  |  |
| Traps             | Notifications sent by the agent and received by the manager                                    |  |  |

## 15.2. SNMP functions supported

There are 4 types of SNMP requests supported by the DIRIS Digiware M-50 / M-70:

- GetRequest: to retrieve the variable of an OID (I1 Inst for example).
- GetNextRequest: to retrieve the variable of the next OID (I2 Inst in this case).
- GetBulk: to retrieve multiple variables gathered together.
- SetRequest: to change the value of one variable such as the state of a Digital output.
- **Traps:** Unlike the above commands which are initiated by the SNMP manager, Traps are initiated by the Agents with no solicitation from the Manager. Traps are notifications to the Manager by the Agent of the occurrence of an event and/or alarm.

Traps are sent by the agent in case one of the following alarms occurs:

- Alarm on a measurement.
- Logical alarm (change of status of a Digital input).
- Combination alarms.
- PQ events (inrush, voltage swells, voltage sags/dips, voltage interruptions).
- System alarms (Phase Rotation, CT disconnect, VI association).

Traps are sent automatically when the alarm occurs. They will be sent again once the "Trap report frequency" time is elapsed.

The alarm must be activated in the product (using the EasyConfig System configuration software) in order for the Traps to be sent.

Traps can either be configured for specific hosts or "broadcast" to the whole network. Up to two server IP addresses can be entered for SNMP trap notification of specific hosts.

## 15.3. SNMP versions supported

The DIRIS Digiware M-50 / M-70 can use all three versions of SNMP: SNMPv1, v2 and v3.

### • SNMPv1 and v2:

The identification is based on Read-only and Read-Write Community passwords. They are non-encrypted and are passed over the network in plaintext.

Both passwords have to be entered in the Agent (DIRIS Digiware M-50 / M-70) and the Manager and must be identical.

A matching Read Community allows the Get functions to be executed on the agent.

A matching Read-Write Community also allows the Set function to be executed on the agent.

- The default Read Community V1 password is "public" and the default Read-Write Community V1 password is "private".
- The default Read Community V2 password is "publicv2" and the Read-Write Community V2 is "privatev2".

### • SNMPv3:

SNMPv3 uses the USM (User-based Security Module) for controlling access to information available via SNMP. This version offers more security using three important features to prevent the interception and deciphering of data:

- A username (called security username).
- MD5 and SHA1 authentication protocols to hash the passwords.
- DES and AES Privacy protocols to encrypt the data.

# 15.4. SNMP ports

The DIRIS Digiware M-50 / M-70 is configured with standard SNMP ports to receive requests and send notifications:

| Port | Description                                                 |
|------|-------------------------------------------------------------|
| 161  | Used to send and receive requests from the manager.         |
| 162  | Used by the manager to receive notifications from the agent |

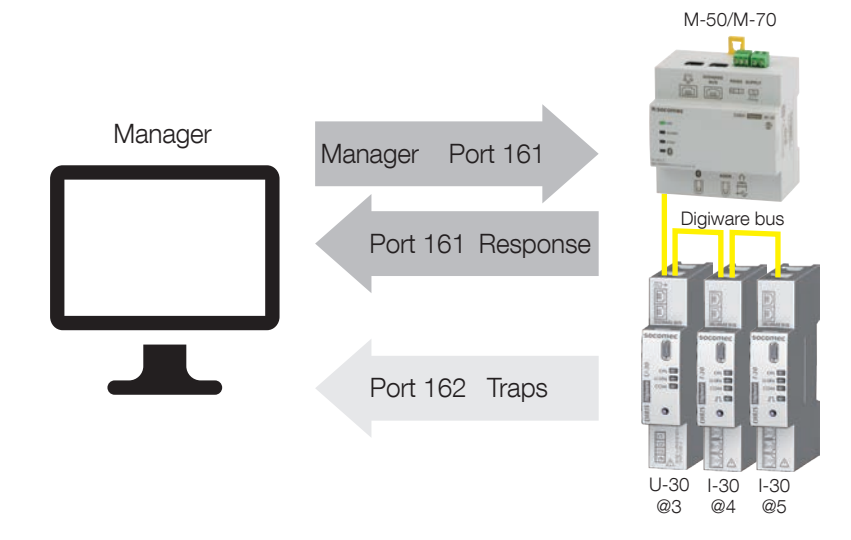

## 15.5. Retrieving data using the DIRIS Digiware M-50 / M-70 MIB file

The DIRIS Digiware M-50 / M-70 is compliant with MIB-II defined by the MIB standard RFC 1213 which defines the following structure:

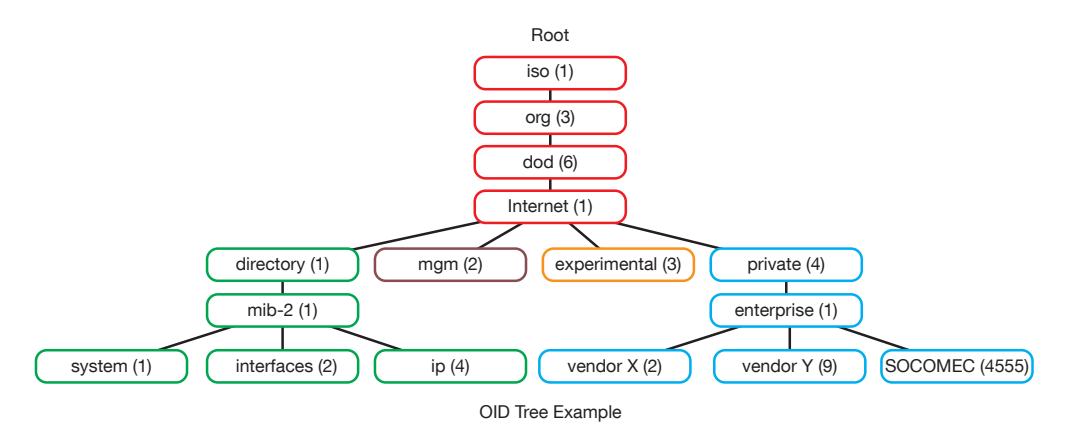

The standard branches are under the same parent branch structure: 1.3.6.1.4.1

The "Private (4)" group enables vendors to define private branches including the MIB OIDs of their own products. Data related to SOCOMEC metering devices is located under the SOCOMEC enterprise category identified by OID 1.3.6.1.4.1.4555. This implies that all queries from a manager to SOCOMEC agents will start by the base path 1.3.6.1.4.1.4555.

Because the DIRIS Digiware is a multi-circuit system, the DIRIS Digiware M-50 / M-70 creates a dynamic table which depends on the products connected downstream compatible with the DIRIS Digiware M-50 / M-70 and the loads configured on each product.

After adding/deleting a downstream device or a load, make sure to update the topology of the M-50/M-70 gateway. This must be from the webserver via the "Devices" menu.

Example: The OID for "Current Inst I1" will return a value for all I-xx, B-xx, DIRIS A etc.. On the contrary, the OID for "THD Inst I1" will return "0" for an I-30 or an I-31 module.

This implies that each OID can be associated with several products and several loads.

| OID sequence | Description                 |
|--------------|-----------------------------|
| 4555         | "SOCOMEC" enterprise branch |
| 10           | "SocomecProducts" table     |
| 20           | "ProductMetrology" table    |
| 20           | "InstantaneousTable"        |
| 1            | Entry (always = 1)          |
| 10000        | Service ID                  |

This OID is associated with the multiple devices connected downstream the DIRIS Digiware M-50 / M-70. To identify those multiple devices, the Modbus address and the load number are added to the end of the OID.

Example: Let us consider the following architecture:

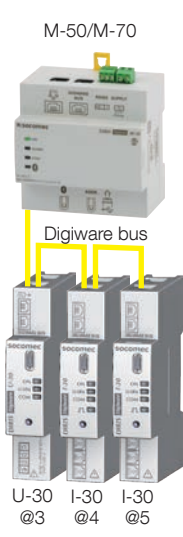

| Product        | I-30                 | I-30                                                                 |  |  |
|----------------|----------------------|----------------------------------------------------------------------|--|--|
| Modbus address | 4                    | 5                                                                    |  |  |
| Load type      | Load 1: 3P + N - 3CT | Load 1: 1P + N - 1CT<br>Load 2: 1P + N - 1CT<br>Load 3: 1P + N - 1CT |  |  |

The final OID to get the instantaneous current I1 for the I-30 module @ Modbus address 4 for load 1 is: 1.3.6.1.4.1.4555.10.20.20.1.10000.4.1

For the I-30 module @ address 5, there are multiple loads configured. This implies that the Modbus address must be followed by the Load number in the OID.

Therefore, the final OID used to request I1 Inst for load 1 of the I-30 @ address 5 is:

### 1.3.6.1.4.1.4555.10.20.20.1.10000.5.1

The final OID to request I1 Inst for load 2 of the I-30 @ address 5 is **1.3.6.1.4.1.4555.10.20.20.1.10000.5.2** The final OID to request I1 Inst for load 3 of the I-30 @ address 5 is **1.3.6.1.4.1.4555.10.20.20.1.10000.5.3** 

| OID sequence | Description                 |  |
|--------------|-----------------------------|--|
| 4555         | "SOCOMEC" enterprise branch |  |
| 10           | "SocomecProducts" table     |  |
| 20           | "ProductMetrology" table    |  |
| 20           | "InstantaneousTable"        |  |
| 1            | Entry (always = 1)          |  |
| 10000        | Service ID                  |  |
| 5            | Modbus Address              |  |
| 3            | Load number                 |  |

Note: A request to OID 1.3.6.1.4.1.4555.10.20. 20.1.10001.5 will return "0" because the service ID 10001 corresponds to I2 inst whereas only single-phase loads are configured in the I-30 module @ address 5, which means currents I2 and I3 parameters aren't used.

# 15.6. SNMP configuration via EasyConfig System

After logging in to EasyConfig System on the DIRIS Digiware M-50 / M-70, you can find the SNMP settings in the SNMP menu, under SNMP settings:

| USB Mode                                            |   |                                   |                |           |      | Back to devices lis |
|-----------------------------------------------------|---|-----------------------------------|----------------|-----------|------|---------------------|
| ORGANISATION                                        | = | SNMP settings                     |                |           |      |                     |
| Products by Gateway                                 |   | Description                       | Value          | M-70      | Unit | Burd                |
| Q. Search                                           |   | <ul> <li>SNMP settings</li> </ul> |                |           |      | Read                |
| • (9) M-70                                          | 0 | Activation                        | SNMP V1/V2/V3  | Disabled  |      | Factory settin      |
| S-135@2                                             |   | SNMP V1 Read Community            | public         | public    |      |                     |
| U-30(5)37                                           |   | SNMP V1 Read/Write Community      | private        | private   | 12   | Program             |
| 1-35@4<br>1-35@39<br>1-45@40<br>1022@3<br>U-3x DC@8 |   | Trap Community                    | trap           | trap      | (M)  |                     |
|                                                     |   | SNMP V2 Read Community            | publicV2       | publicV2  | S20  | 1                   |
|                                                     |   | SNMP V2 Read/Write Community      | privateV2      | privateV2 | 648  | 1                   |
|                                                     |   | SNMP V3 Authentication Protocol   | MD5            | ✓ MD5     |      |                     |
|                                                     |   | SNMP V3 Encryption Protocol       | DES            | - DES     |      |                     |
| PARAMETERS                                          | Ξ | SNMP V3 Read Username             | control        | control   | 1    |                     |
| <ul> <li>General.</li> </ul>                        |   | SNMP V3 Read/Write Username       | admin          | admin     | (41) |                     |
| Connectivity     CNAR                               |   | SNMP V3 Read Password             |                |           |      |                     |
| SNMP settings                                       | 0 | SNMP V3 Read/Write Password       |                | 1.5       |      |                     |
| BACnet                                              |   | Trap configuration                | Specific Hosts | Disabled  | 24.7 |                     |
| Date/time                                           |   | Trap Host 1 IP                    | 0.0.0          | 0.0.0.0   | 1.0  |                     |
| Emails (SMTP)                                       |   | Trap Host 1 Port                  | 162            | 162       |      |                     |

### • Community configuration SNMP V1 & V2:

**SNMP V1 Read Community**: Read-only community string for SNMP v1. Default community string is "public". It allows a manager to retrieve read-only data from a device connected to the DIRIS Digiware M-50 / M-70.

**SNMP V1 Read/Write Community**: Read-Write community string for SNMP v1. Default Read/Write community string is "private". It allows a manager to write (ex: position of a Digital output) to a device connected to the DIRIS Digiware M-50 / M-70.

**Trap Community**: The Trap community string allows the manager to receive notifications in case of an event and/or alarm.

**SNMP V2 Read Community**: Read-only community string for SNMP v2. Default community string is "publicV2". It allows a manager to retrieve read-only data from a device connected to the DIRIS Digiware M-50 / M-70.

**SNMP V2 Read/Write Community**: Read-Write community string for SNMP v2. Default Read/Write community string is "privateV2". It allows a manager to change a setting (ex: position of a Digital output) in a device connected to the DIRIS Digiware M-50 / M-70.

### • SNMP V3 configuration:

**SNMP V3 Authentication Protocol**: If SNPM v3 is activated, you can choose an authentication protocol (MD5 or SHA) to hash your password. For no authentication, select "None".

**SNMP V3 Encryption Protocol**: Choose between DES or AES privacy protocols for the encryption of data messages. For no encryption, select "None".

SNMP V3 Read Username: Username enabling authentication for read-only functions.

SNMP V3 Read/Write Username: Username enabling authentication for read and write functions.

**SNMP V3 Read Password**: Password (also passphrase) accompanying the authentication and privacy protocols, and allowing read-only functions. The length of the Read-only authentication & privacy password must be between 8 and 16 characters.

**SNMP V3 Read/Write password**: Password (also called passphrase) accompanying the authentication and privacy protocols and allowing read and write functions. The length of the Read-Write authentication & privacy password must be between 8 and 16 characters.

**Trap configuration**: Choose to deactivate or activate the traps. If activated, you can choose to broadcast trap notifications to all supervisers on the network or to notify only specific host stations (up to 2).

Trap Host 1 IP: Enter the IP address of the 1st host station which will receive trap notifications.

Trap Host 1 port: Enter the port used to send traps for the 1st host station.

Trap Host 2 IP: Address: enter the IP address of the 2nd host station which will receive trap notifications.

Trap Host 2 port: Enter the port used to send traps for the 2nd host station.

**Trap notification cycle**: Enter the time after which a trap reminder will be sent for active alarms. By default, it is set to 60min.

## 15.7. SNMP configuration via the embedded webserver

Click on the "Wrench" icon on the top left corner and click on "Protocols":

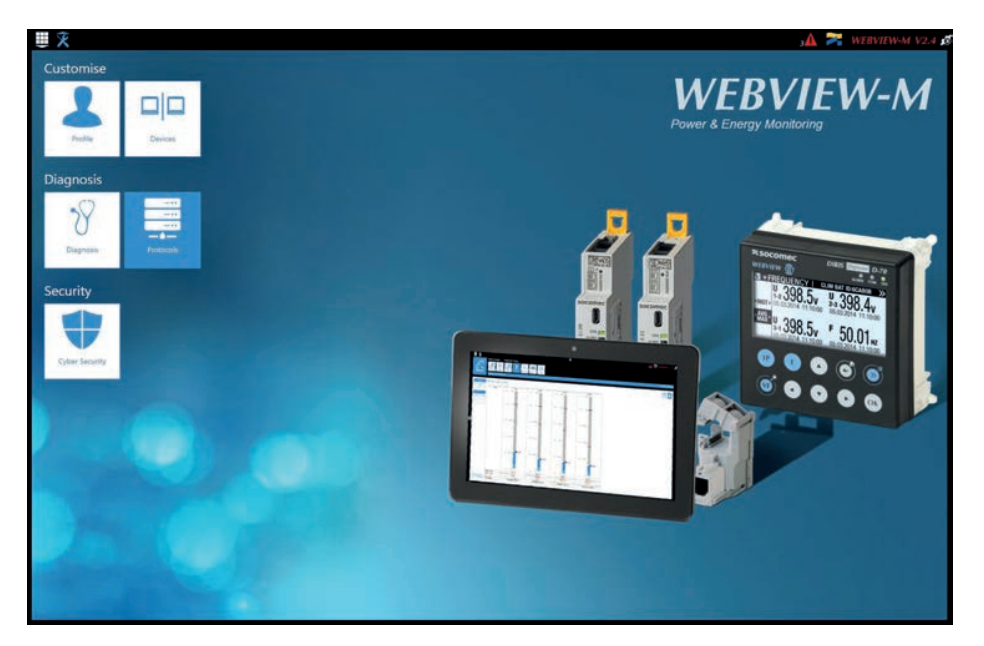

Click on the "Field protocols" tab, and under "Communication", scroll down to the SNMP part to enter SNMP V1/V2 or V3 settings, as well as Trap notifications:

| <u> </u>          |                   | =    | з🗛 🚬 webview-м |
|-------------------|-------------------|------|----------------|
| Protocols         | an Press          |      |                |
|                   |                   |      | 2014/16/08     |
|                   | E                 |      |                |
| Modbus over RS485 | BACnet            |      |                |
| Muster            | BACnet Activation |      |                |
| Address           | 1                 |      |                |
| Speed             | 36400             |      |                |
| Stop Bit          | 1                 |      |                |
| Party             | None              |      |                |
| SNMP              |                   | ۲    |                |
| SNMP Activation   |                   | cat. |                |
|                   |                   |      |                |
|                   |                   |      |                |
|                   |                   |      |                |
|                   |                   |      |                |
|                   |                   |      |                |
|                   |                   |      |                |
|                   |                   |      |                |
|                   |                   |      |                |
|                   |                   |      |                |

# 16. ANNEX B BACNET COMMUNICATION WITH THE DIRIS DIGIWARE M-50 / M-70

The DIRIS Digiware M-50 / M-70 supports the BACnet IP protocol. It acts as a BACnet IP gateway to all devices compatible and connected downstream via RS485 or the Digiware Bus.

The PICS (Protocol Implementation Conformance Statement) of the DIRIS Digiware M-50 / M-70 is available on the Socomec website at www.socomec.com.

## 16.1. BACnet Generalities

BACnet provides a method for computer-based control equipment from different manufacturers to be interoperable. BACnet is designed to handle many types of building controls, including HVAC, lighting, security, fire, access control, maintenance, waste management and so forth.

Common terms used in BACnet communication:

**Object:** Represents a device and its data. Multiple objects type can be available for each device \*analog input, binary input...). Each object has a number of properties which fully describe the BACnet object to the network.

Object identifier: Uniquely identifies an object within a BACnet device.

Property: A property describes a BACnet object to the network.

**Present value:** It is one of the properties of the Analog\_Input Object. It represents the current value of an analog input object.

Service: Message type between one BACnet device to another.

BACnet uses a client/server communication mode between devices. Devices communicate between each other using services describing the type of exchange.

A BACnet client is a device that requests a service, and a BACnet server is a device that executes a service. Data inside a BACnet device is organized as a series of objects, each composed of multiple properties.

Ex: the analog\_input object defines a property for present\_value, a property for average\_value etc...

A BACnet client initiates a request to a BACnet server using a service (ex: read\_property) to a specific property (ex: present\_value) contained in a BACnet object (ex: analog\_input).

# 16.2. BACnet Objects

BACnet defines a standard set of "Objects", each of which has a standard set of "Properties" describing the object and its current status to other devices on the BACnet internetwork. The properties allow for the object to be controlled by other BACnet devices.

BACnet defines 54 objects. Each element of the building control system is represented by one or more objects. The DIRIS Digiware M-50 / M-70 supports the below Objects:

| Object type   | Exemple of use                                                                                                    |
|---------------|----------------------------------------------------------------------------------------------------|
| Device        | To describe the device to the BACnet network.                                                                          |
| Analog input  | Instantaneous current for phase 1 (I1) measured by a DIRIS Digiware I-xx current module with associated current sensor |
| Binary input  | Status (ON/OFF) of an auxiliary contact                                                                                |
| Binary output | Change of status of the output of a DIRIS Digiware IO-10                                                               |

A list of properties defines each BACnet Object. Properties can be:

- Required by the BACnet specification.
- Optional. In this case, vendors can choose whether to implement them for their devices.
- Proprietary. Vendors can add their own created properties.

### **Device Object:**

Every BACnet device compatible with the DIRIS Digiware M-50 / M-70 must have the Device Object and its associated required properties that fully describe the BACnet device to the network.

Example for the Device Object of the DIRIS Digiware M-50 / M-70.:

| Property                            | BACnet      |
|-------------------------------------|-------------|
| Object_Identifier (OID)             | Required    |
| Object_Name                         | Required    |
| Object_Type                         | Required    |
| System_Status                       | Required    |
| Vendor_Name                         | Required    |
| Vendor_Identifier                   | Required    |
| Model_Name                          | Required    |
| Firmware_Revision                   | Required    |
| Application_Software_<br>Version    | Required    |
| Protocol_Version                    | Required    |
| Protocol_Conformance_<br>Class      | Required    |
| Protocol_Services_<br>Supported     | Required    |
| Protocol_Object_Types_<br>Supported | Required    |
| Object_List                         | Required    |
| Max_APDU_Length_<br>Supported       | Required    |
| Segmentation_Supported              | Required    |
| APDU_Timeout                        | Required    |
| Location                            | Optional    |
| Description                         | Optional    |
| Local_Time                          | Optional    |
| Utc_Offset                          | Optional    |
| Local_Date                          | Optional    |
| Daylight_Saving_Status              | Optional    |
| Active_COV_Subscriptions            | Optional    |
| Serial_Number                       | Optional    |
| Property_List                       | Optional    |
| Version_Build_Date                  | Proprietary |
| Operating_Hour_Counter              | Proprietary |

The way the OID is assigned to a device (instance number) is the following:

OID = Main OID (= default 100) + ModbusAddress:

- Device with Main OID (100) is the DIRIS Digiware M-50 / M-70 gateway itself.
- The device with OID (1xx) is the device with the Modbus address xx.

### Analog Input Object:

The DIRIS Digiware M-50 / M-70 acts as a BACnet gateway. It provides a number of Analog Input objects which may be available from the devices compatible and connected to the DIRIS Digiware M-50 / M-70. Whether a device supports an AI object depends on its measurement functionalities.

Ex: The OID for THD\_I1 will return 0 for a DIRIS Digiware I-30 module because this parameter is not handled.

The AI object defines 25 properties. The devices compatible and connected downstream the DIRIS Digiware M-50 / M-70 support the following properties:

| Property                    | BACnet      |  |  |  |  |
|-----------------------------|-------------|--|--|--|--|
| Object_Identifier           | Required    |  |  |  |  |
| Object_Name                 | Required    |  |  |  |  |
| Object_Type                 | Required    |  |  |  |  |
| Present_Value               | Required    |  |  |  |  |
| Status_Flags                | Required    |  |  |  |  |
| Event_State                 | Required    |  |  |  |  |
| Out_Of_Service              | Required    |  |  |  |  |
| Units                       | Required    |  |  |  |  |
| Description                 | Optional    |  |  |  |  |
| Reliability                 | Optional    |  |  |  |  |
| Min_Pres_Value              | Optional    |  |  |  |  |
| Minimum_Value_<br>Timestamp | Optional    |  |  |  |  |
| Max_Pres_Value              | Optional    |  |  |  |  |
| Maximum_Value_<br>Timestamp | Optional    |  |  |  |  |
| Average_Value               | Optional    |  |  |  |  |
| Instantaneous_Timestamp     | Proprietary |  |  |  |  |
| Average_Timestamp           | Proprietary |  |  |  |  |
| Max_Average_Value           | Proprietary |  |  |  |  |
| Max_Average_Timestamp       | Proprietary |  |  |  |  |
| Min_Average_Value           | Proprietary |  |  |  |  |
| Min_Average_Timestamp       | Proprietary |  |  |  |  |
| Harmonics_Row_02            | Proprietary |  |  |  |  |
| Harmonics_Row_03            | Proprietary |  |  |  |  |
| Harmonics_Row_04            | Proprietary |  |  |  |  |
| Harmonics_Row_05            | Proprietary |  |  |  |  |
| Harmonics_Row_06            | Proprietary |  |  |  |  |
| Harmonics_Row_07            | Proprietary |  |  |  |  |
| Harmonics_Row_08            | Proprietary |  |  |  |  |
| Harmonics_Row_09            | Proprietary |  |  |  |  |
| Harmonics_Row_10            | Proprietary |  |  |  |  |

| Energy_Total_Residual             | Proprietary |
|-----------------------------------|-------------|
| Energy_Total_Hourmeter            | Proprietary |
| Energy_Partial                    | Proprietary |
| Energy_Partial_Residual           | Proprietary |
| Energy_Partial_Hourmeter          | Proprietary |
| Energy_Total_Lagging              | Proprietary |
| Energy_Total_Lagging_Res          | Proprietary |
| Energy_Total_Leading              | Proprietary |
| Energy_Total_Leading_Res          | Proprietary |
| Energy_Last_Partial               | Proprietary |
| Energy_Last_Partial_Res           | Proprietary |
| Energy_Last_Partial_<br>Timestamp | Proprietary |
| Multifluid_Partial                | Proprietary |
| Multifluid_Weight                 | Proprietary |
| Instant_Min_Max_Reset             | Proprietary |
| Average_Min_Max_Reset             | Proprietary |

The way the OID is assigned to an Analog Input Object (instance number) is the following: OID = LLMM

with LL = Load # of the device (starting at 1).
with MM = Index of the measurement type (see Analog Input Measurement List).

For example, Analog Input with OID 204 reflects Phasis/Neutral Voltage V1 of Load 2 of corresponding device.

| Index | Object Namew         | Dbject Namew<br>Dbject Description |     | Type     | Present<br>+ Timestamp | Present Min/Max<br>+ Timestamp | Average<br>+ Timestamp | Average Min/Max<br>+ Timestamp | Harmonics<br>2 -> 10 | Energies Total +<br>Partial + LastPartial | Energies Total<br>Lagging/Leading | Multifluid | Reset Min/Max |
|-------|----------------------|------------------------------------|-----|----------|------------------------|--------------------------------|------------------------|--------------------------------|----------------------|-------------------------------------------|-----------------------------------|------------|---------------|
| 0     | VystPhN              | System Ph-N<br>Voltage             | V   | Unsigned | •                      |                                |                        |                                |                      |                                           |                                   |            | •             |
| 1     | VystPhPh             | System Ph-Ph<br>Voltage            | V   | Unsigned | •                      |                                |                        |                                |                      |                                           |                                   |            | •             |
| 2     | CurrentSyst          | System Current                     | А   | Unsigned | •                      |                                |                        |                                |                      |                                           |                                   |            | •             |
| 3     | Frequency            | System<br>Frequency                | Hz  | Unsigned | •                      | •                              | •                      | •                              |                      |                                           |                                   |            | •             |
| 4     | VoltPhNV1            | Ph-N Voltage V1                    | V   | Unsigned | •                      | •                              | •                      | •                              |                      |                                           |                                   |            | •             |
| 5     | VoltPhNV2            | Ph-N Voltage V2                    | V   | Unsigned | •                      | •                              | •                      | •                              |                      |                                           |                                   |            | •             |
| 6     | VoltPhNV3            | Ph-N Voltage V3                    | V   | Unsigned | •                      | •                              | •                      | •                              |                      |                                           |                                   |            | •             |
| 7     | VoltPhNVn            | Ph-N Voltage Vn                    | V   | Unsigned | •                      | •                              | ٠                      | •                              |                      |                                           |                                   |            | •             |
| 8     | VoltPhPhU12          | Ph-Ph Voltage<br>U12               | V   | Unsigned | •                      | •                              | ٠                      | •                              |                      |                                           |                                   |            | •             |
| 9     | VoltPhPhU23          | Ph-Ph Voltage<br>U23               | V   | Unsigned | •                      | •                              | ٠                      | •                              |                      |                                           |                                   |            | •             |
| 10    | VoltPhPhU31          | Ph-Ph Voltage<br>U31               | V   | Unsigned | •                      | •                              | ٠                      | •                              |                      |                                           |                                   |            | •             |
| 11    | Currentl1            | Current I1                         | А   | Unsigned | •                      | •                              | •                      | •                              |                      |                                           |                                   |            | •             |
| 12    | Currentl2            | Current I2                         | А   | Unsigned | •                      | •                              | •                      | •                              |                      |                                           |                                   |            | •             |
| 13    | Currentl3            | Current 13                         | А   | Unsigned | •                      | •                              | ٠                      | •                              |                      |                                           |                                   |            | •             |
| 14    | CurrentIn            | Current In                         | А   | Unsigned | •                      | •                              | •                      | •                              |                      |                                           |                                   |            | •             |
| 15    | CurrentInba          | Current Inba                       | %   | Unsigned | •                      |                                |                        |                                |                      |                                           |                                   |            | •             |
| 16    | CurrentIdir          | Current Idir                       | А   | Unsigned | •                      |                                |                        |                                |                      |                                           |                                   |            | •             |
| 17    | Currentlinv          | Current linv                       | А   | Unsigned | •                      |                                |                        |                                |                      |                                           |                                   |            | •             |
| 18    | Currentlhom          | Current Ihom                       | А   | Unsigned | •                      |                                |                        |                                |                      |                                           |                                   |            | •             |
| 19    | CurrentInb           | Current Inb                        | %   | Unsigned | •                      |                                |                        |                                |                      |                                           |                                   |            | •             |
| 20    | PowerApparentNom     | Nominal<br>Apparent Power          | VA  | Unsigned | •                      |                                |                        |                                |                      |                                           |                                   |            | •             |
| 21    | TotalPowerActive     | Total Active<br>Power              | W   | Signed   | •                      | •                              | •                      | •                              |                      |                                           |                                   |            | •             |
| 22    | TotalPowerRActive    | Total Reactive<br>Power            | VAr | Signed   | •                      | •                              | •                      | •                              |                      |                                           |                                   |            | •             |
| 23    | TotalPowerApparent   | Total Apparent<br>Power            | VA  | Unsigned | •                      | •                              | •                      | •                              |                      |                                           |                                   |            | •             |
| 24    | TotalPowerFactor     | Total Power<br>Factor              | -   | Signed   | •                      | •                              | •                      | •                              |                      |                                           |                                   |            | •             |
| 25    | TotalPowerFactorType | Total Power<br>Factor Type         | -   | Unsigned | •                      | •                              | •                      | •                              |                      |                                           |                                   |            | •             |
| 26    | PowerActiveP1        | P1 Active Power                    | W   | Signed   | •                      | •                              | •                      | •                              |                      |                                           |                                   |            | •             |
| 27    | PowerActiveP2        | P2 Active Power                    | W   | Signed   | •                      | •                              | •                      | •                              |                      |                                           |                                   |            | •             |
| 28    | PowerActiveP3        | P3 Active Power                    | W   | Signed   | •                      | •                              | •                      | •                              |                      |                                           |                                   |            | •             |
| 29    | PowerRActiveQ1       | Q1 Reactive<br>Power               | VAr | Signed   | •                      | •                              | •                      | •                              |                      |                                           |                                   |            | •             |

| Index | Object Namew        | Object Description                       | Unit | Type     | Present<br>+ Timestamp | Present Min/Max<br>+ Timestamp | Average<br>+ Timestamp | Average Min/Max<br>+ Timestamp | Harmonics<br>2 -> 10 | Energies Total +<br>Partial + LastPartial | Energies Total<br>Lagging/Leading | Multifluid | Reset Min/Max |
|-------|---------------------|------------------------------------------|------|----------|------------------------|--------------------------------|------------------------|--------------------------------|----------------------|-------------------------------------------|-----------------------------------|------------|---------------|
| 30    | PowerRActiveQ2      | Q2 Reactive<br>Power                     | VAr  | Signed   | •                      | •                              | •                      | •                              |                      |                                           |                                   |            | •             |
| 31    | PowerRActiveQ3      | Q3 Reactive<br>Power                     | VAr  | Signed   | •                      | •                              | •                      | •                              |                      |                                           |                                   |            | •             |
| 32    | PowerApparentS1     | S1 Apparent<br>Power                     | VA   | Unsigned | •                      | •                              | •                      | •                              |                      |                                           |                                   |            | •             |
| 33    | PowerApparentS2     | S2 Apparent<br>Power                     | VA   | Unsigned | •                      | •                              | •                      | •                              |                      |                                           |                                   |            | •             |
| 34    | PowerApparentS3     | S3 Apparent<br>Power                     | VA   | Unsigned | •                      | •                              | •                      | •                              |                      |                                           |                                   |            | •             |
| 35    | PowerFactorPF1      | PF1 Power<br>Factor                      | -    | Signed   | •                      | •                              | •                      | •                              |                      |                                           |                                   |            | •             |
| 36    | PowerFactorTypeSPF1 | sPF1 Power<br>Factor Type                | -    | Unsigned | •                      | •                              | •                      | •                              |                      |                                           |                                   |            | •             |
| 37    | PowerFactorPF2      | PF2 Power<br>Factor                      | -    | Signed   | •                      | •                              | •                      | •                              |                      |                                           |                                   |            | •             |
| 38    | PowerFactorTypeSPF2 | sPF1 Power<br>Factor Type                | -    | Unsigned | •                      | •                              | •                      | •                              |                      |                                           |                                   |            | •             |
| 39    | PowerFactorPF3      | PF3 Power<br>Factor                      | -    | Signed   | •                      | •                              | •                      | •                              |                      |                                           |                                   |            | •             |
| 40    | PowerFactorTypeSPF3 | sPF1 Power<br>Factor Type                | -    | Unsigned | •                      | •                              | •                      | •                              |                      |                                           |                                   |            | •             |
| 41    | LoadCurve_<br>P+    | Load Curve<br>Positive Active<br>Power   | W    | Unsigned | •                      |                                |                        |                                |                      |                                           |                                   |            | •             |
| 42    | LoadCurve_P-        | Load Curve<br>Negative Active<br>Power   | W    | Unsigned | •                      |                                |                        |                                |                      |                                           |                                   |            | •             |
| 43    | LoadCurve_<br>Q+    | Load Curve<br>Positive Reactive<br>Power | VAr  | Unsigned | •                      |                                |                        |                                |                      |                                           |                                   |            | •             |
| 44    | LoadCurve_Q-        | Load Curve<br>Negative<br>Reactive Power | VAr  | Unsigned | •                      |                                |                        |                                |                      |                                           |                                   |            | •             |
| 45    | LoadCurve_S         | Load Curve<br>Apparent Power             | VA   | Unsigned | •                      |                                |                        |                                |                      |                                           |                                   |            | •             |
| 46    | THD_I1              | THD I1                                   | %    | Unsigned | •                      | •                              |                        |                                | •                    |                                           |                                   |            | •             |
| 47    | THD_I2              | THD 12                                   | %    | Unsigned | •                      | •                              |                        |                                | •                    |                                           |                                   |            | •             |
| 48    | THD_I3              | THD I3                                   | %    | Unsigned | •                      | •                              |                        |                                | •                    |                                           |                                   |            | •             |
| 49    | THD_In              | THD In                                   | %    | Unsigned | •                      | •                              |                        |                                | •                    |                                           |                                   |            | •             |
| 50    | THD_V1              | THD V1                                   | %    | Unsigned | •                      | •                              |                        |                                | •                    |                                           |                                   |            | •             |
| 51    | THD_V2              | THD V2                                   | %    | Unsigned | •                      | •                              |                        |                                | •                    |                                           |                                   |            | •             |
| 52    | THD_V3              | THD V3                                   | %    | Unsigned | •                      | •                              |                        |                                | •                    |                                           |                                   |            | •             |
| 53    | THD_U12             | THD U12                                  | %    | Unsigned | •                      | •                              |                        |                                | •                    |                                           |                                   |            | •             |
| 54    | THD_U23             | THD U23                                  | %    | Unsigned | •                      | •                              |                        |                                | •                    |                                           |                                   |            | •             |
| 55    | THD_U31             | THD U31                                  | %    | Unsigned | •                      | •                              |                        |                                | •                    |                                           |                                   |            | •             |
| 56    | A+                  | Positive Active<br>Energy                | Wh   | Unsigned | •                      |                                |                        |                                |                      | •                                         |                                   |            | •             |

| Index | Object Namew | Object Description          | Unit | Type     | Present<br>+ Timestamp | Present Min/Max<br>+ Timestamp | Average<br>+ Timestamp | Average Min/Max<br>+ Timestamp | Harmonics<br>2 -> 10 | Energies Total +<br>Partial + LastPartial | Energies Total<br>Lagging/Leading | Multifluid | Reset Min/Max |
|-------|--------------|-----------------------------|------|----------|------------------------|--------------------------------|------------------------|--------------------------------|----------------------|-------------------------------------------|-----------------------------------|------------|---------------|
| 57    | A-           | Negative Active<br>Energy   | Wh   | Unsigned | •                      |                                |                        |                                |                      | •                                         |                                   |            | •             |
| 58    | ER+          | Positive Reactive<br>Energy | VArh | Unsigned | •                      |                                |                        |                                |                      | •                                         | •                                 |            | •             |
| 59    | ER-          | Negative<br>Reactive Energy | VArh | Unsigned | •                      |                                |                        |                                |                      | •                                         | •                                 |            | •             |
| 60    | ES           | Apparent Energy             | VAh  | Unsigned | •                      |                                |                        |                                |                      | •                                         |                                   |            | •             |
| 61    | Mff          | Multifluid feeder           | -    | Signed   | •                      |                                |                        |                                |                      |                                           |                                   | •          | •             |

# 16.3. BACnet Services

The services define methods for BACnet devices to communicate and exchange data with one another. The M-50 / M-70 supports the following services:

| Service list         | Description                                                                                                    |
|----------------------|----------------------------------------------------------------------------------------------------|
| readProperty         | Used by a BACnet device (the client) to ask another BACnet device (the server) to provide the value of one of its object properties |
| readPropertyMultiple | Used by a BACnet device (the client) to ask another BACnet device (the server) to provide the values of multiple object properties  |
| writeProperty        | Used by a BACnet device (the client) to ask another BACnet device (the server) to change the value of one of its object properties  |
| timeSynchronization  | Used to broadcast the current time to one or more BACnet servers                                                                    |
| who_Has              | Asks which BACnet devices contain a particular Object                                                                               |
| who_ls               | Used by a BACnet client to ask the presence of BACnet servers                                                                       |

# 16.4. BACnet IP configuration via Easyconfig System

The PICS file (Protocol Implementation Conformance Statement) is available at www.socomec.com

After logging in to Easy Config System on the DIRIS Digiware M-50 / M-70, you can find the BACnet IP settings in the BACnet menu under BACnet settings:

|       | PRODUCT CONFIGURATION            |       |                                     |           |          |      |                        |
|-------|----------------------------------|-------|-------------------------------------|-----------|----------|------|------------------------|
|       | ♥ USB Mode                       |       |                                     |           |          | 1    | Back to devices list @ |
| sin . | ORGANISATION                     | Ξ     | BACnet settings                     |           |          |      |                        |
| 68    | Products by Gateway              | •     | Description                         | Value     | M-70     | Unit | Pand                   |
| -     | Q. Search                        |       | <ul> <li>BACnet settings</li> </ul> |           |          |      | reau                   |
| 1     | • (9) M-70                       | 0     | Activation                          | Activated | Disabled |      | Factory setting        |
| H.    | S-135@2                          |       | Instance ID                         | 100       | 100      | 0    |                        |
|       | U-30@37                          |       | Virtual network ID                  | 8474      | 8474     | ¥    | Program                |
|       | U-3x DC@8                        | -     |                                     |           |          |      |                        |
|       | PARAMETERS                       | Ξ     |                                     |           |          |      |                        |
|       | <ul> <li>General</li> </ul>      |       |                                     |           |          |      |                        |
|       | <ul> <li>Connectivity</li> </ul> |       |                                     |           |          |      |                        |
|       | > SNMP                           |       |                                     |           |          |      |                        |
|       | SE BACoet settings               | 0     |                                     |           |          |      |                        |
|       |                                  | 0.000 |                                     |           |          |      |                        |
|       | <ul> <li>Date/time</li> </ul>    |       |                                     |           |          |      |                        |
|       | Date/time     Emails (SMTP)      |       |                                     |           |          |      |                        |

Activation: Enable or disable the BACnet IP function

Main instance ID: 100 by default. It must be unique within the BACnet network.

Virtual network ID: Set the virtual network ID. It must be unique within the BACnet network.

The port used by the DIRIS Digiware M-50 / M-70 for BACnet IP communication is set to 47808 (BAC0 in hexadecimal) and cannot be changed.

# 16.5. BACnet configuration from the embedded webserver

Click on the "Wrench" icon on the top left corner and click on "Protocols":

Click on the "Field protocols" tab, and under "Communication", then BACnet, enter BACnet settings:

BACnet activation: activate or disable BACnet IP communication from the M-50/M-70 gateway.

Virtual Network ID: set the virtual Network ID of the M-50/M-70 gateway. It must be unique within the BACnet network.

Main instance ID: set the main Instance ID (100 by default) for the M-50/M-070 gateway. It must be unique within the BACnet network.

| ₩                         |       |                   | =    |            | ј🋦 襗 WEBVIEW-M V2.4 ; |
|---------------------------|-------|-------------------|------|------------|-----------------------|
| rest<br>rest<br>Protocols |       | Storm Lowe        |      |            |                       |
|                           |       |                   |      |            | 2011/10/08 UES42      |
|                           |       | Communication     |      | Tena<br>ED |                       |
| Modbus over RS485         |       | BACnet            | (1)  |            |                       |
| Muster                    |       | BACnet Activation | -    |            |                       |
| Address                   | 1     |                   |      |            |                       |
| Speed                     | 38400 |                   |      |            |                       |
| Stop Bit                  | 1     |                   |      |            |                       |
| Panty                     | None  |                   |      |            |                       |
| SNMP                      |       |                   |      |            |                       |
| SNMP Activation           |       |                   | CH . |            |                       |
|                           |       |                   |      |            |                       |
|                           |       |                   |      |            |                       |
|                           |       |                   |      |            |                       |
|                           |       |                   |      |            |                       |
|                           |       |                   |      |            |                       |
|                           |       |                   |      |            |                       |
|                           |       |                   |      |            |                       |
|                           |       |                   |      |            |                       |
|                           |       |                   |      |            |                       |

# 17. ANNEX C FTP CONFIGURATION

Measurement logs (see "4.2.2. Introduction to DIRIS Digiware M-70", page 9) can be automatically exported via FTP(S).

## 17.1. FTP server activation:

Connect to the web server and go to the "Protocols" menu:

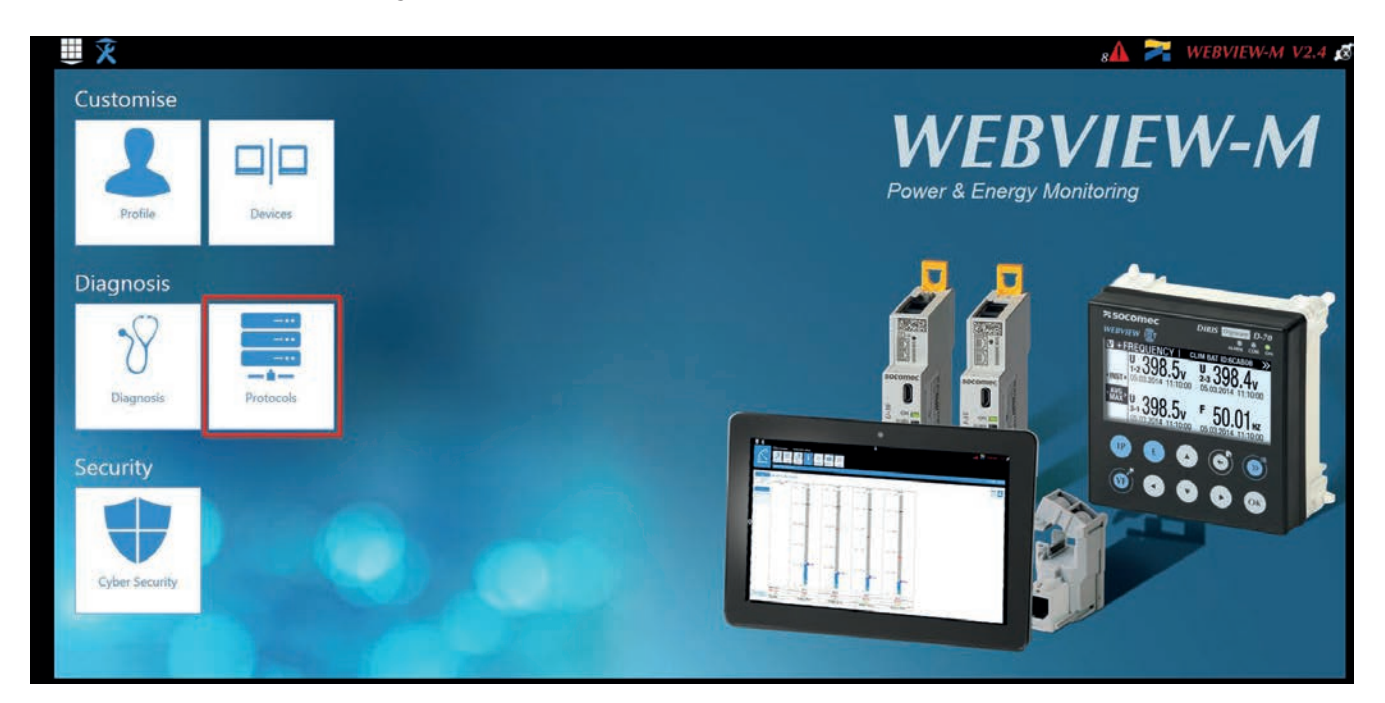

Click on "Data Push".

### Authentication part:

Site Name & Server Name: used to identify from which DIRIS Digiware M-50/M-70 the files are being exported.

The default site name is "SITE" (must be modified if the exoirt mode is set to EMS) et the default server name corresponds to the NET ID marked on the front face of the M-50/M-70 gateway.

| Protocols                                  | Data Push      | Field<br>Protocols | Email |             |  | sA ≍  | WEBVIEW-M V2.4 Ø |
|--------------------------------------------|----------------|--------------------|-------|-------------|--|-------|------------------|
| Identification<br>Site Name<br>Server Name | Authentication | SITE<br>E5C801     |       | Data Logger |  | Cloud |                  |

### Data logger part:

| Protocols                                        | teon<br>Carle Youth<br>10 | =           | 🗚 🎘 WEBVIEW-M V2.4 🗴<br>2019/09/04 184221 |
|--------------------------------------------------|---------------------------|-------------|-------------------------------------------|
|                                                  | Authentication            | Data Logges | - Cloud                                   |
| Server                                           | × ×                       |             |                                           |
| Server<br>Destination Folder<br>Upload Log Files | 413                       |             |                                           |
| FTP Server<br>Address                            | 127.0.0.1                 |             |                                           |
| Port<br>User Name<br>Password                    | user                      |             |                                           |
| Secure Communication<br>File format              |                           |             |                                           |
| Test Connectivity                                |                           |             |                                           |

Server: activate the FTP server to enable the automatic export of data to a remote FTP server.

Destination folder: tree view of the FTP server folder in which you want to export the files.

Upload Log files: activate this to have additional information for troubleshooting in case of an export issue.

FTP Server: This contains the login details of the FTP server (standard or secure).

Address: enter the IP address of your FTP server

Port: enter the secured or non-secured port to use for the FTP export

- User Name: enter the user name the access the remote server. It must be consistent with the User name configured on the FTP server.
- Password: enter the password to access the remote server. It must be consistent with the passwordconfigured on the FTP server.

Secure Communication: activate or deactivate the secured export (FTPS)

File format: there are two different types of data file

- CSV: file in a .csv format in which data is in a user-friendly layout
- EMS: file in .csv format whose layout is more practical to integrate into an energy management software.

In EMS mode, the exported files are named according to the following:

Site name\_Server name\_Device name\_Data type\_date\_time.csv

Example: if an export file is named "*socomec\_GTWDEF\_I35\_LoadCurve\_2017-08-15\_20-00-00.csv*", then the file was exported on August 15th, 2017 at 20:00 (8:00pm), it contains Load curves (Demand Power) from a device named I35 from a gateway whose Server name is GTWDEF and Site name is socomec.

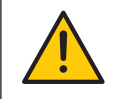

In EMS mode, the Site Name must be different from default name ("SITE"), or the "FTP error" system alarm will be triggered.

In EMS mode, the Site Name must be different from default name ("SITE"), or the "FTP error" system alarm will be triggered.

Test Connectivity: once the configuration is done, you can test the connectivity by manually exporting a test file

# 17.2. FTP planning configuration

Click on "Devices":

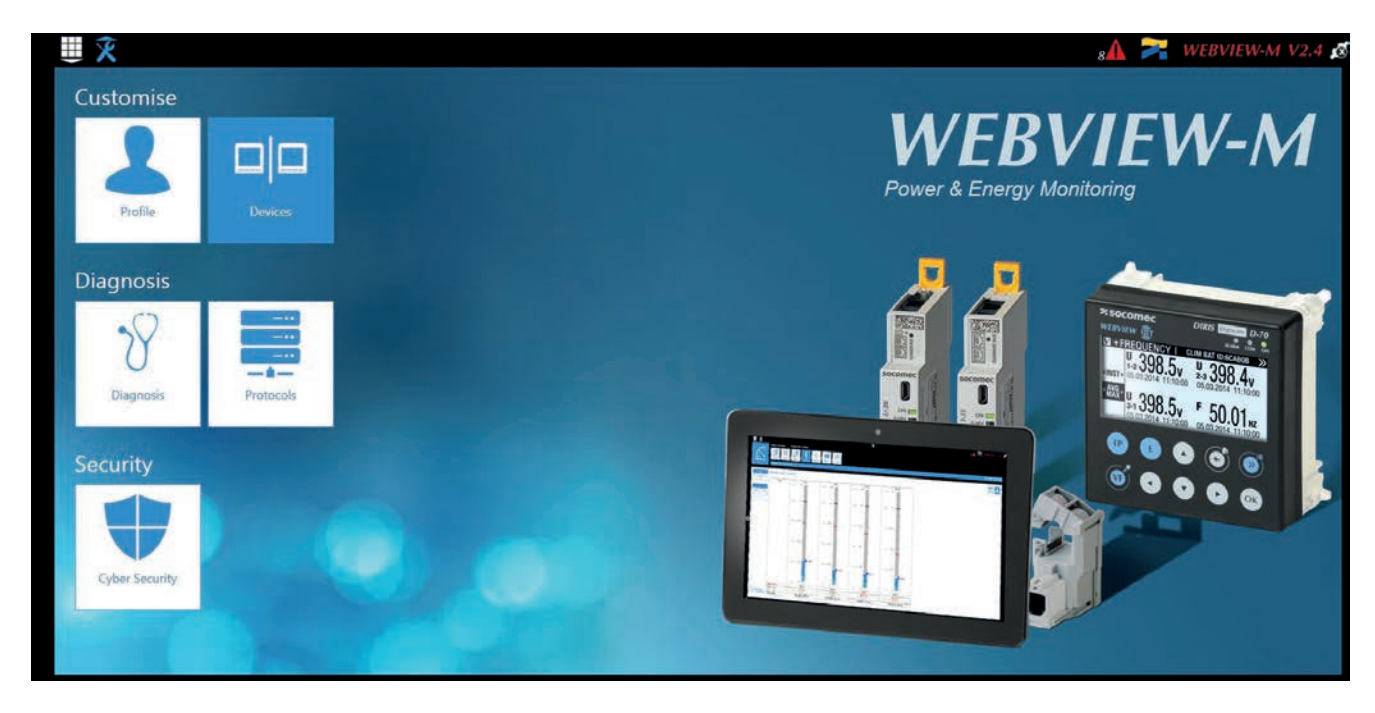

Click on "Modify active configuration" (1)

Click on "Planning" (2)

|            | Configuration Device | es and Hierarchies Ex | ploitation Data Logger |       |                      | 8 M 🦰 WEBVIEW-M |
|------------|----------------------|-----------------------|------------------------|-------|----------------------|-----------------|
|            | Configuration So     | urces Hierarchies     | Photoviews Planning    |       |                      |                 |
| revices    | STIE                 |                       |                        |       |                      | 2019/09/04      |
| Motors     |                      |                       | Massur                 | amont |                      |                 |
| Deactivate | ed                   |                       | Deactive               | ated  |                      | 0.0             |
| • Every    | 1                    | V Hours               | Every                  | 1     | V Hours              |                 |
| Every      | Days                 | V at 🔍 Hours 🔍        | Minutes Devery         | Days  | at 🔹 Hours 🔍 Minutes |                 |

Activate the type of data you want to export automatically. The DIRIS Digiware M-70 can log and export 3 types of data:

Enegies Index: Ea, Er, Es etc. (Meters)

Measurement logs/trends: archived parameters U, I, F, PF etc. (Measurements)

Load curves / demand: P, Q, S etc. (Load curves)

For each data type, specify the rate at which data will be exported (once an hour, once a day etc.) and at which time.

# 17.3. Understanding the exported .csv file in EMS mode

| d  | Δ         | В                                        | C        | D                            | F          | F        | G          | н        | 1       | 1         | K     |    | 1      |
|----|-----------|------------------------------------------|----------|------------------------------|------------|----------|------------|----------|---------|-----------|-------|----|--------|
| 1  | Data Type | TimeZone                                 | Datation | Transfer (vcle (sec)         | Pooling Ti | Version  | Site name  | Server n | ,<br>me |           | K.    | _  | -      |
| 2  | Δνσ       | LITC                                     | Local    | fullater eyele (see)         | N/A        | version. | 1 socomec  | E5C801   | anne    |           |       |    |        |
| 3  | ~ 5       | ore                                      | Local    |                              | 11/0       |          | 1 Jocomice | 230001   | -       |           | 1     |    |        |
| 4  | Index Key | Key                                      | Туре     | Name                         | Fluid      | Use      | Coef       | Unit     | Path    | Device Id | Index | Da | ata Id |
| 5  | 0         | socomec E5C801 14 1 ANA 100006           | ANA      | THD I1 of PC 1-2-3 of I-35@4 | ELEC       | Use2     | 100        | %        | 1       | 14        | H.    | 1  | 100006 |
| 6  | 1         | socomec   E5C801   14   1   ANA   100007 | ANA      | THD I2 of PC 1-2-3 of I-35@4 | ELEC       | Use2     | 100        | %        | 1       | 14        | 1     | 1  | 100007 |
| 7  | 2         | socomec   E5C801   14   1   ANA   100008 | ANA      | THD I3 of PC 1-2-3 of I-35@4 | ELEC       | Use2     | 100        | %        | 1       | 14        | R     | 1  | 100008 |
| 8  | 3         | socomec   E5C801   14   1   ANA   10023  | ANA      | I1 AVG of PC 1-2-3 of I-35@4 | ELEC       | Use2     | 1000       | A        | 1       | 14        |       | 1  | 10023  |
| 9  | 4         | socomec   E5C801   14   1   ANA   10024  | ANA      | 12 AVG of PC 1-2-3 of 1-35@4 | ELEC       | Use2     | 1000       | A        | 1       | 14        | P.    | 1  | 10024  |
| 10 | 5         | socomec   E5C801   14   1   ANA   10025  | ANA      | I3 AVG of PC 1-2-3 of I-35@4 | ELEC       | Use2     | 1000       | A        | 1       | 14        |       | 1  | 10025  |
| 11 |           |                                          |          |                              |            |          |            |          |         | _         |       | _  |        |
| 12 | Index Key | Date                                     | Value    | Quality                      |            |          |            |          |         |           |       |    |        |
| 13 | 0         | 2019-01-18T15:14:00                      | 234      | 192                          | 2          |          |            |          |         |           |       |    |        |
| 14 | 0         | 2019-01-18T15:13:00                      | 237      | 192                          | 2          |          |            |          |         |           |       |    |        |
| 15 | 0         | 2019-01-18T15:12:00                      | 190      | 192                          | 2          |          |            |          |         |           |       |    |        |
| 16 | 0         | 2019-01-18T15:11:00                      | 201      | 192                          | 2          |          |            |          |         |           |       |    |        |
| 17 | 0         | 2019-01-18T15:10:00                      | 200      | 192                          | 2          |          |            |          |         |           |       |    |        |
| 18 | 0         | 2019-01-18T15:09:00                      | 198      | 192                          | 2          |          |            |          |         |           |       |    |        |
| 19 | 0         | 2019-01-18T15:08:00                      | 210      | 192                          | 2          |          |            |          |         |           |       |    |        |
| 20 | 0         | 2019-01-18T15:07:00                      | 231      | 192                          | 2          |          |            |          |         |           |       |    |        |
| 21 | 0         | 2019-01-18T15:06:00                      | 211      | 192                          | 2          |          |            |          |         |           |       |    |        |
| 22 | 0         | 2019-01-18T15:05:00                      | 199      | 192                          | 2          |          |            |          |         |           |       |    |        |
| 23 | 1         | 2019-01-18T15:14:00                      | 20001    | 192                          | 2          |          |            |          |         |           |       |    |        |
| 24 | 1         | 2019-01-18T15:13:00                      | 21605    | 192                          | 2          |          |            |          |         |           |       |    |        |
| 25 | 1         | 2019-01-18T15:12:00                      | 19804    | 192                          | 2          |          |            |          |         |           |       |    |        |
| 26 | 1         | 2019-01-18T15:11:00                      | 20901    | 192                          | 2          |          |            |          |         |           |       |    |        |

The csv file is split into two parts:

- The part (1) in red corresponds to the header. It contains a unique key, created out of multiple parameters such as the the site and server name, the data type, the data ID, the device ID to uniquely identify each parameter that is exported.
- The part (2) in green contains the logged and time stamped measurements. Each line is identified via the simplified index key, which refers to a unique key in cells B5 through B10.

The final value for cells C13 through C26 is obtained considering the right coefficient in cells G5 through G10 along with the right unit in cells H5 through H10.

### Example for line 13:

The final value for THD I1 of circuit PC1-2-3 on module I-35@4 is equal to 2.34 % on January 18th, 2019 at 15:14:00.

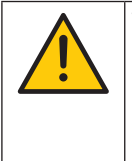

When integrating data into a third-party energy management or monitoring software, always refer to the unique Key in column "B", part (1) as a unique import code and do not only use the simplified index key in column "A", part (2).

If multiple DIRIS Digiware M-50/M-70 gateways are exporting to the same folder, the simplified index key cannot differentiate them.

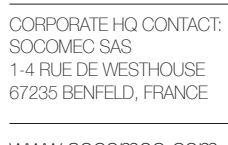

www.socomec.com

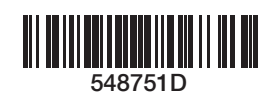

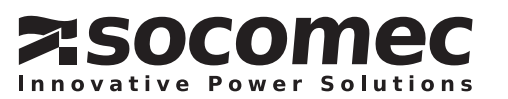